Министерство образования и науки Российской Федерации

Владивостокский государственный университет экономики и сервиса

# ИНФОРМАТИКА И ПРОГРАММИРОВАНИЕ

Руководство по выполнению курсовых работ

Владивосток Издательство ВГУЭС 2005

ИНФОРМАТИКА И ПРОГРАММИРОВАНИЕ: Руко-И 74 водство по выполнению курсовых работ / Сост. С.Л. Бедрина, О.Б. Богданова. – Владивосток: Изд-во ВГУЭС, 2005. – 64 с.

Руководство по выполнению курсовой работы по дисциплине «Информатика и программирование» составлено в соответствии с требованиями государственного стандарта России и предусмотрено учебным планом специальности. Содержит организационно-методические указания и рекомендации для выполнения курсовой работы.

Предназначено студентам специальности 351400 «Прикладная информатика в экономике», изучающих ее в качестве дисциплины естественнонаучного цикла.

Печатается по решению РИСО ВГУЭС

ББК 32.973/2-018

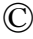

© Издательство Владивостокского государственного университета экономики и сервиса, 2005

2

# ВВЕДЕНИЕ

Visual Basic for Applications (VBA) – это сочетание одного из самых простых языков программирования и разнообразных возможностей пакета MS Office. С помощью VBA возможно легко и быстро создавать разнообразные приложения, используя единые для всех офисных программ среду разработки и язык. VBA содержит графическую среду, позволяющую наглядно конструировать экранные формы и управляющие элементы. Visual Basic for Applications позволяет с легкостью решать многие задачи, выполнение которых обычными средствами невозможно.

Для специалистов в области экономики и финансов особый интерес представляют разработки в среде MS Excel. MS Excel является современным компьютерным средством для оперативного анализа экономической ситуации и выбора оптимального решения из возможных альтернатив.

Предлагаемое пособие предназначено для изучения возможностей языка VBA по созданию конкретных приложений в Excel. В работе рассматриваются основные понятия и приёмы программирования на VBA и принципы разработки приложений с помощью методов объектноориентированного программирования.

В предлагаемой работе содержатся варианты индивидуальных заданий для студентов и рассматривается пример создания приложения на языке VBA, который поможет лучше овладеть основами программирования и разобраться с приемами обработки информации в прикладных программах.

# 1. ОРГАНИЗАЦИОННО-МЕТОДИЧЕСКИЕ УКАЗАНИЯ

# 1.1. Цель и задачи курсовой работы

Целью выполнения курсовой работы является осмысление и углубление знаний по данной дисциплине, развитие навыков самостоятельной работы по анализу и обработке информации, использованию средств Microsoft Office для создания приложений пользователя на примере конкретной предметной области.

В ходе выполнения курсовой работы у студента должно формироваться представление о принципах и способах обработки информации в прикладных системах.

В ходе достижения цели решаются следующие задачи:

• развитие логического и алгоритмического мышления;

 изучение принципов работы прикладного программного обеспечения;

• выработка умения самостоятельного решения задач по анализу информации и выбору метода ее обработки;

 получение навыков в разработке прикладных программ; программировании и отладке программ, а также тестировании создаваемых программных модулей;

• изучение перспектив развития технологий создания ПО.

### 1.2. Требования к выполнению курсовой работы

Для выполнения курсовой работы следует ознакомиться с предметной областью для которой решается поставленная задача. Следует исследовать технологические процессы предприятия и информационные потоки, которые задействованы при решении задачи. В соответствии с вариантом задания студент должен собрать и обработать необходимую информацию, проверить ее достоверность и согласованность. На основании собранной информации студент должен продумать алгоритм решения задачи, разработать формы входных и выходных документов. Используя язык программирования Visual Basic for Application, студент должен составить программу, которая реализует алгоритм решения задачи.

# 1.3. Объем и содержание курсовой работы

Курсовая работа выполняется в форме пользовательского приложения, выполненного в среде MS Excel и VBA, и пояснительной записки к работе, которая должна иметь следующую структуру.

Аннотация Содержание

- 1. Описание предметной области
  - 1.1. Постановка задачи
  - 1.2. Описание функций предметной области (описание задач, которые решаются на рабочем месте)
  - 1.3. Технологии решения задач
- 2. Разработка информационного обеспечения задачи
  - 2.1. Описание входных документов
  - 2.2. Описание выходных документов
  - 2.3. Дерево диалога (описание меню и связей между формами)
  - 2.4. Руководство пользователя
    - 2.4.1. Функции программы
    - 2.4.2. Установка программы
    - 2.4.3. Описание технологии работы (по операциям: ввод, корректировка, поиск и т.д.)

2.4.4. Сообщение об ошибках.

Приложения

В аннотации в краткой и сжатой форме излагается содержание курсовой работы.

В содержании представляется структура работы в соответствии с выбранной темой. Указывается страница, с которой начинается каждый пункт.

В первом разделе в соответствии с выбранной темой индивидуального задания дается краткая характеристика предметной области, описываются основные задачи решаемые на рабочем месте и существующие технологии решения этих задач.

Содержание второго раздела пояснительной записки посвящено описанию информационного обеспечения поставленной задачи. В нем приводятся формы входных и выходных документов, разработанной системы, описывается созданное меню, пользовательские формы и связи между ними. Частью второго раздела является разработанное руководство пользователя, которое должно включать в себя описание функционального назначения программы, процесса ее установки, основных технологических операций и возможных ошибок в разработанной системе.

В качестве **Приложения** к пояснительной записке должны быть представлены код программы, формы, отчеты, входные документы.

# 1.4. Техническое и программное обеспечение для выполнения курсовой работы

Для выполнения курсовой работы необходимо наличие персонального компьютера не менее Pentium III-500МГц с оперативной памятью не менее 96 Мбайт и памятью на жестком диске 8 Гбайт и выше. На персональных компьютерах должно быть установлено следующее программное обеспечение: операционная система Windows 2000 и выше, а также интегрированный пакет MS Office 2000 и выше.

# 1.5. Виды контроля знаний студентов и их отчетности по курсовой работе

Написанная курсовая работа должна быть проверена преподавателем и защищена студентом с учетом высказанных замечаний. Проверка курсовой работы осуществляется поэтапно, согласно промежуточных аттестаций, проводимых в университете. К первой аттестации студент должен представить разработанные формы входных и выходных документов, структуры таблиц и меню программы. Ко второй аттестации студент представляет завершенную программу с набором тестовых данных. К защите студент представляет готовую программу и пояснительную записку. Студенты не прошедшие очередной этап аттестации в установленный срок к следующему этапу не допускаются.

# 2. МЕТОДИЧЕСКИЕ РЕКОМЕНДАЦИИ ПО ВЫПОЛНЕНИЮ КУРСОВОЙ РАБОТЫ. РАБОТА В РЕДАКТОРЕ VBA

Разработка проекта на языке Visual Basic для приложений выполняется практически полностью в редакторе VBA. VBA имеет специальную интегрированную среду разработки.

Чтобы создать проект VBA, используется один из следующих методов:

• Автоматическая запись макроса, а затем его редактирование;

• Создание макроса в редакторе VBA;

• Создание проекта в редакторе VBA.

# 2.1. Автоматическая запись макроса и его редактирование

В настоящее время почти каждое приложение, предназначенное для ведения деловой документации, имеет макроязык и средство записи макросов. Используя такие приложения, можно записать выполняемые пользователем действия, а затем в любое время воспроизвести нажатия клавиш и операции мышью, и таким образом автоматизировать работу.

При записи макроса основное приложение создает код, который можно просмотреть и отредактировать. Этот код также можно написать самостоятельно от начала до конца. Однако самый простой способ разработать макрос – это записать его, а затем изменить созданный код. В доказательство этого утверждения приведем два аргумента:

Для записи макроса и редактирования его в редакторе VBA:

1. Запустите в основном приложении средство автоматической записи макросов, выполнив для этого следующие действия:

- 1.1. выберите пункт меню Сервис ~ Макрос ~ Начать запись.
- в окне диалога Запись макроса введите имя создаваемого макроса
- 1.3. выполните требуемую последовательность действий, например очистите диапазон ячеек A1:C1, и остановите запись, используя панель инструментов Остановить запись.

2. Выберите записанный макрос в списке макросов основного приложения, а затем нажмите кнопку изменить (Edit). Запускается редактор VBA, и в окне модуля выводится текст созданного макроса (рис. 1).

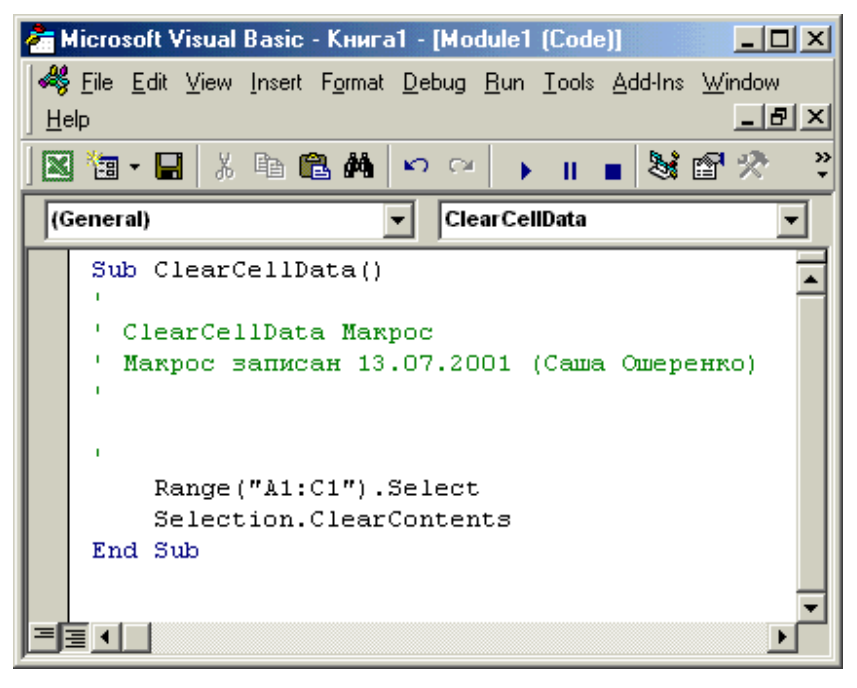

Рис. 1. Текст созданного макроса в окне модуля

# 2.2. Создание макроса в редакторе VBA

Чтобы создать проект VBA, можно написать макрос самостоятельно от начала до конца, не выполняя запись и последующее редактирование. Для создания макроса достаточно задать только его имя. С макросом пока еще не связан код и его необходимо ввести. Данный метод используется, если создаваемый макрос весьма сложен, либо использует формы или другие объекты. Кроме того, этот метод применяется для больших проектов.

После создания макроса можно добавить в него код, используя редактор VBA. Выберите макрос в списке макросов основного приложения, а затем нажмите кнопку *Изменить* для запуска редактора VBA и открытия окна модуля (рис. 2).

# 2.3. Создание проекта в редакторе VBA

Последний и наиболее быстрый метод создания проекта заключается в непосредственном запуске редактора VBA. Данный способ позволяет начать работу над проектом без предварительной разработки макроса. Рекомендуется использовать этот метод для больших проектов.

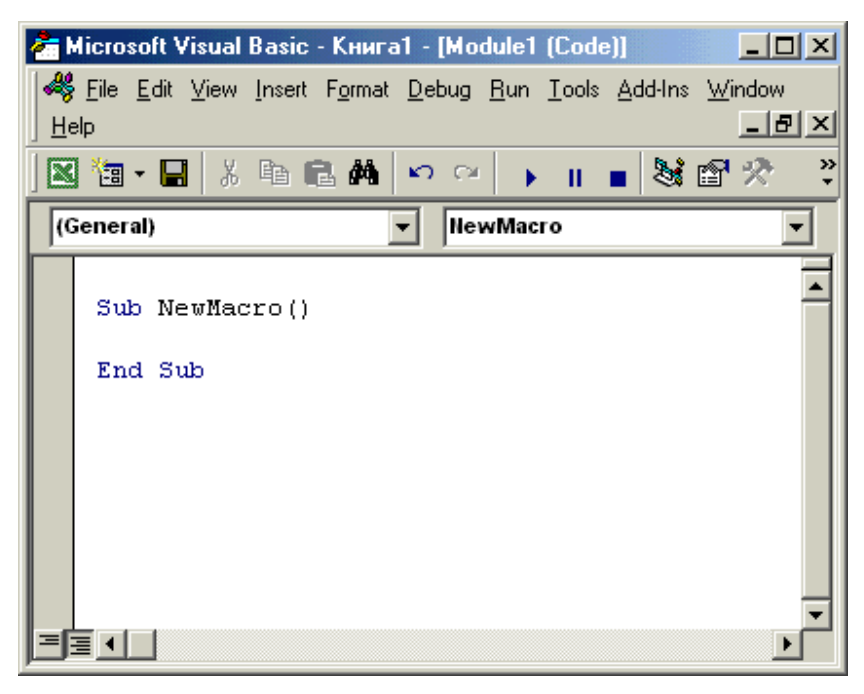

Рис. 2. Текст нового макроса

Чтобы запустить редактор VBA, выберите в основном приложении команду *Сервис\Макрос\Pedaкmop Visual Basic* (Tools\Macro\Visual Basic Editor).

# 2.4. Описание редактора VBA

В редакторе VBA имеются различные инструменты, облегчающие разработку и управление приложениями. На рис. 3 показаны часто используемые средства. Ниже описывается их использование.

Окно проекта – это специальное окно редактора VBA, в котором выводятся все элементы проекта VBA. Элементы отображаются в виде иерархической структуры, включающей все формы, модули кода, и объекты основного приложения, например, рабочие листы, шаблоны, презентации, документы, базы данных и т. д.

В окне проекта можно с легкостью выбрать требуемый объект. Например, если требуется добавить кнопку в некоторую форму, выделите форму в окне проекта. После выбора выводятся относящиеся к объекту инструменты. Например, если выделить форму, то на экране отображается набор инструментов формы.

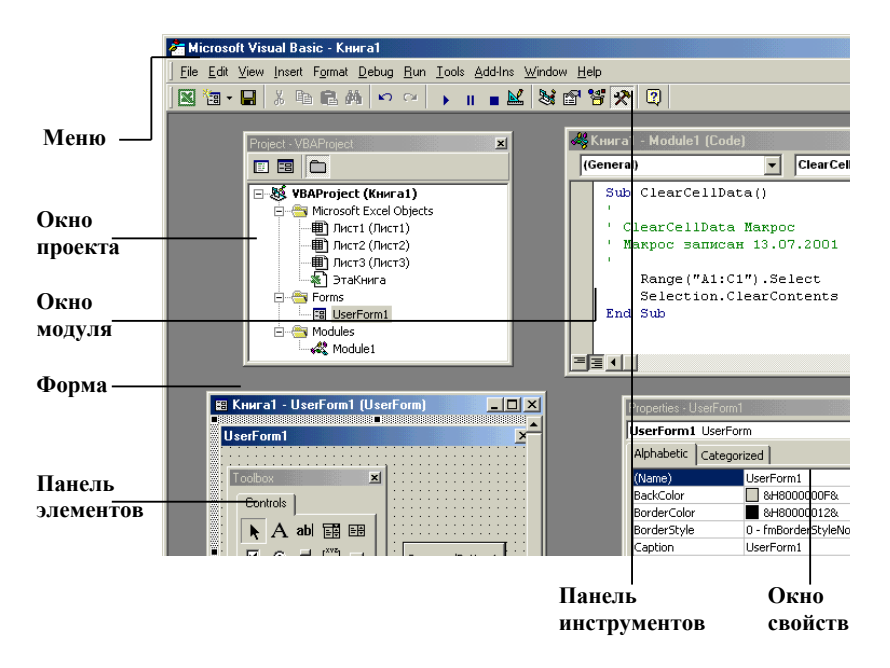

Рис. 3. Редактор VBA

Для выбора и редактирования объекта, выведенного в окне проекта:

• Дважды щелкните по имени объекта.

• Выберите объект, щелкните по нему правой кнопкой мыши, а затем либо воспользуйтесь командой Объект (View Object) или Программа (View Code). В контекстном меню доступна только та команда, которую можно выполнить. Например, команда Объект недоступна для модулей.

Для некоторых объектов доступны обе команды. Такими объектами обычно являются документы приложений, например документ Word, рабочая книга Excel и т. п., которые имеют как код, так и интерфейсные элементы.

Окно свойств используется для просмотра и задания свойств объектов проекта. Например, можно указать в окне свойств фон для формы, или изменить имя листа рабочей книги Excel. Окно предназначено для установки свойств и просмотра значений всех компонентов проекта, создаваемых форм и объектов основного приложения (документов или шаблонов Word, презентаций PowerPoint и т. д.).

Окно свойств разделено на два столбца название свойства выводится в левом столбце, а значение выбранного свойства – в правом.

Чтобы изменить значение свойства, выберите требуемое свойство в левом столбце, а затем задайте нужную величину в правом столбце. Для некоторых свойств имеется ограниченный набор значений. Если при выборе свойства у правого края столбца значений отображается кнопка со стрелкой, то можно задать другую величину, нажав эту кнопку и выбрав из раскрывающегося списка требуемый элемент.

# 2.5. Добавление модуля в проект

В зависимости от масштаба и способа реализации проекта может понадобиться разработать ряд вспомогательных процедур, используемых во многих частях создаваемого приложения. Эти подпрограммы можно сохранить отдельно от остальной части приложения. Кроме того, имеется возможность сгруппировать взаимосвязанные процедуры в одном модуле. Для этих целей в VBA используются *модули*.

Чтобы добавить модуль в проект VBA:

1. Выберите проект, в который требуется добавить модуль, в окне проекта.

2. Выберите в меню редактора VBA команду Вставка (Modyль (Insert/Module). Выводится пустое окно модуля.

3. Выведите окно свойств, нажав клавишу <F4>, а затем задайте имя модуля.

#### 2.5.1. Использование окна модуля

Окно модуля используется при написании любой программы VBA, будь это код макроса, запуск которого осуществляется при нажатии кнопки в созданной пользователем форме, или подпрограмма, которая входит в библиотеку служебных процедур разрабатываемого проекта (рис. 4).

Обратите внимание на два списка, расположенные под строкой заголовка окна. В первом списке выводятся все объекты модуля, а во втором – список процедур, связанных с выбранным объектом.

|                      | 🗓 Книга1 | - Лист1 (Code)                                   | ]                  |
|----------------------|----------|--------------------------------------------------|--------------------|
|                      | Workshe  | et SelectionChange                               |                    |
| Список —<br>объектов | Priv     | ate Sub Worksheet_SelectionChange(ByVal T<br>Sub | Список<br>процедур |

Рис. 4. Окно модуля

# 2.5.2. Редактирование кода в окне модуля

Количеством одновременно отображаемых в окне модуля процедур можно управлять. Обычно модуль включает несколько функций или подпрограмм. В его окне можно либо вывести все процедуры с отделением текста одной от текста другой горизонтальной линией (рис. 5), либо отобразить только одну процедуру модуля, нажав расположенную в нижнем левом углу кнопку Представление полного модуля (Full Module View) или кнопку Представление процедуры (Procedure View) соответственно.

| 4  | Книга1   | - Module1 (Code)                                 |
|----|----------|--------------------------------------------------|
| (G | ieneral  | IlewMacro                                        |
|    | Sub<br>' | ClearCellData()                                  |
|    | i di     | learCellData Mampoc                              |
|    | ' Ma     | акрос записан 13.07.2001 (Саша Ошеренко)         |
|    |          | Range("A1:C1").Select                            |
|    |          | Selection.ClearContents                          |
|    | End      | Sub                                              |
|    | Sub      | NewMacro()                                       |
|    | x =      | MsgBox("Создать новый макрос?",vbDefaultButton1) |
|    | End      | Sub                                              |
|    | ≣▲       |                                                  |

Рис. 5. Представление полного модуля

Код вводится непосредственно в окно модуля, так же как текст в любом текстовом редакторе.

# 2.6. Описание переменных и объектов

В редакторе VBA можно описать объекты и переменные, используя инструкцию *Dim*. Например:

Dim UserName as String

Выражение *Dim* позволяет задать использование объектов в разрабатываемом проекте:

Dim wbMyBudget as Workbook

В данном примере переменная *wbMyBudget* задает использование объекта *Workbook*, являющегося объектом Excel.

Если, VBA определяет, что описывается переменная или объект, то отображается специальное окно, в котором можно выбрать допустимый объект или тип. Например, после ввода:

Dim something As

редактор отображает список всех известных объектов и типов данных (рис. 6).

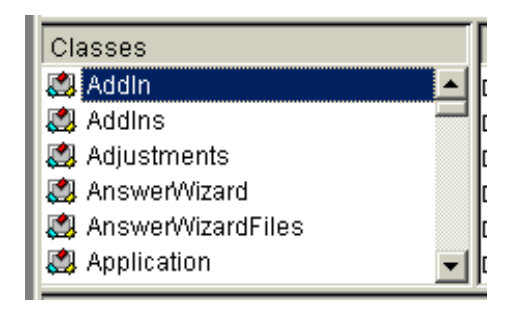

Рис. 6. Список допустимых типов

После вывода списка выберите требуемую переменную или объект и нажмите клавишу <Enter>. VBA подставляет выделенный элемент в выражение *Dim*.

Приведенный список отображается только тогда, когда установлен флажок *Список данных* (Auto List Members) в диалоговом окне *Параметры* (Options).

# 2.7. Использование Процедур

Редактор VBA упрощает использование процедур в программе, показывая их синтаксис. При вводе имени стандартной функции или подпрограммы он отображает в нужном порядке все требуемые аргументы, а также их тип.

На рис. 7 показан вывод параметров функции MsgBox() в редакторе VBA.

При отображении синтаксиса процедуры имена некоторых параметров выводятся жирным шрифтом, а остальные — заключаются в квадратные скобки. Параметры, выделенные жирным шрифтом, являются обязательными, например, параметр Prompt (текст, отображаемый в окне сообщения), а другие аргументы, например, параметр *Title* (текст заголовка окна сообщения) — дополнительными.

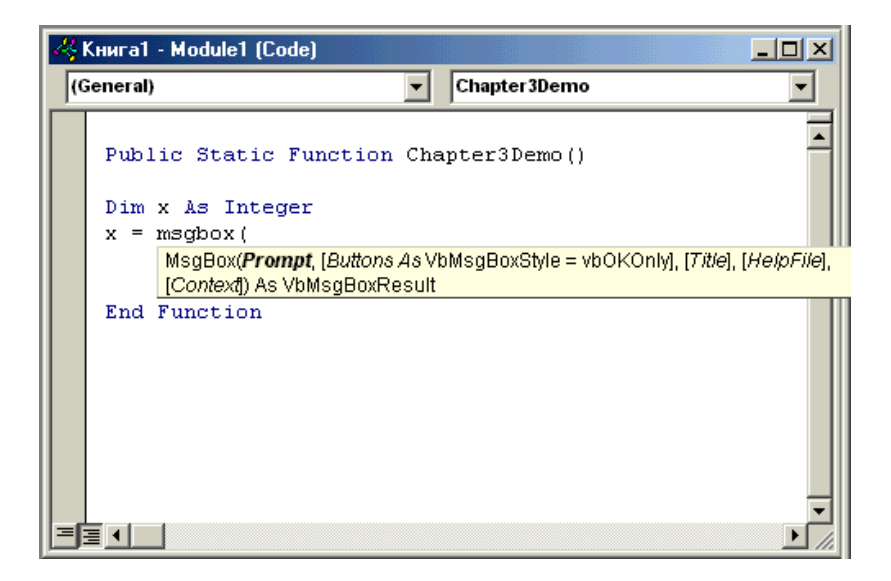

Рис. 7. Вывод параметров процедуры или функции в редакторе VBA

# 2.8. Описание свойств и методов

В VBA можно использовать объекты, включая меню, кнопки в форме, данные, а также компоненты основного приложения, например, рабочие листы. В программе необходимо указать имя объекта, а затем после точки указать операцию (метод) или некоторый атрибут этого объекта (свойство) (табл. 1):

Таблица 1

| Свойство          | Методы            |
|-------------------|-------------------|
| MyWorhsheet.Name  | MyWorksheet. Open |
| MyList.ItemCount  | MyList.Additem    |
| ThisReport.Header | ThisReport. Print |

#### Свойства и методы объектов

Кроме того, можно задать автоматическое отображение списка свойств и методов объекта при вводе его имени и точки.

# 2.9. Создание форм

В VBA формы можно создать самостоятельно. Форма – это то же самое, что и любое диалоговое окно в операционных системах семейства Windows. Единственное различие заключается в том, что имеется возможность задать внешний вид такого окна, а также указать, для чего оно предназначено.

#### 2.9.1. Добавление форм в проект

В проект можно добавить произвольное число форм. Если в документе существует несколько проектов, то имеется возможность использовать форму для них всех.

Чтобы добавить форму в проект нужно:

1. Если одновременно открыто несколько проектов, выберите имя проекта, в который требуется добавить форму, в окне проекта.

2. Выберите команду *Вставка\Форма* (Insert\User Form). Выводится пустая форма и набор инструментов.

3. В меню редактора VBA выберите команду *Вид\0кно свойств* (View\Properties Window). Выводится окно свойств.

4. Задайте свойства новой формы, например, имя.

### 2.9.2. Инструменты панели элементов

На рис. 8 показаны имена элементов управления, а в табл. 2 содержится их описание.

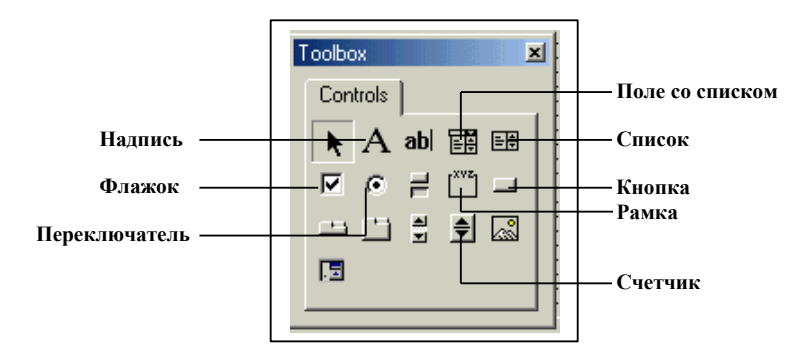

Рис. 8. Панель элементов

| Элементы управления             | Использование/Описание                                                                           |
|---------------------------------|--------------------------------------------------------------------------------------------------|
| Поле (Edit box)                 | Отображает данные и используется для ввода ин-<br>формации                                       |
| Надпись (Label)                 | Отображает неизменяемый текст в формах, напри-<br>мер, заголовки для других элементов управления |
| Флажок (CheckBox)               | Позволяет задать значение «Истина» или «Ложь»                                                    |
| Поле со списком<br>(ComboBox)   | Используется либо для выбора нужного элемента<br>из списка, либо для ввода значений в поле       |
| Список (ListBox)                | Позволяет создать список, содержащий требуемые значения                                          |
| Кнопка (CommandButton)          | Создает кнопку, при нажатии которой выполняется команда                                          |
| Переключатель<br>(OptionButton) | Используется для предоставления выбора одного варианта из многих                                 |
| Рамка (Frame)                   | Позволяет установить графическую или функцио-<br>нальную группировку элементов управления        |
| Счетчик (Spinner)               | Используется для увеличения или уменьшения числовых значений                                     |
| Рисунок (Image)                 | Отображает в форме импортированный рисунок                                                       |
| Выключатель (Toggle)            | Создает кнопку, имеющую два состояния: включено и выключено                                      |

#### Элементы управления набора инструментов

#### 2.9.3. Размещение элементов управления в форме

Разместив на панели элементов все необходимые инструменты, можно приступать к размещению элементов управления в форме. Для этого:

1. Выберите форму, в которую требуется добавить элементы управления. При необходимости выведите набор инструментов.

2. Нажмите на панели элементов кнопку требуемого элемента, а затем щелкните по любому месту формы. В форме выводится элемент управления.

3. Перетащите элемент управления в требуемую позицию.

4. Измените размеры элемента управления, перетащив его рамку. То же самое можно сделать и с формой.

# 2.9.4. Просмотр формы

Часто при разработке формы требуется посмотреть на ее внешний вид. По мере разработки формы можно просматривать ее. Для этого необходимо открыть форму и либо нажать клавишу <F5>, либо воспользоваться командой Запуск\Запуск подпрограммы/формы (Run\Run Sub/User Form).

#### 2.9.5. Написание процедур для элементов управления в формах

Рассмотрим примеры ситуаций, в которых обязательно требуется написать код для формы:

• Запуск выполнения определенной задачи при нажатии кнопки ОК.

• Закрытие диалогового окна (и проекта VBA) при нажатии кнопки Отмена (Cancel).

• Запоминание выделенного элемента в списке.

Отмена доступа к элементу управления, например, если выбран переключатель, который запрещает изменение значения в этом элементе.

В VBA очень просто связать объект в форме с кодом. Для написания кода, необходимо открыть окно модуля, в котором задаются процедуры обработки событий этого элемента. Для выполнения данной операции:

• Дважды щелкните по элементу управления в форме. Появляется окно модуля для выбранного объекта. Выберите событие, для которого требуется создать процедуру обработки, в списке, расположенном в верхнем правом углу окна модуля. Введите текст процедуры (рис. 9). Для перехода к другому объекту выберите этот элемент управления в списке расположенном в верхнем левом углу окна модуля.

• Щелкните по элементу управления и выберите команду *Bud\Программа* (View\Code) в меню редактора VBA.

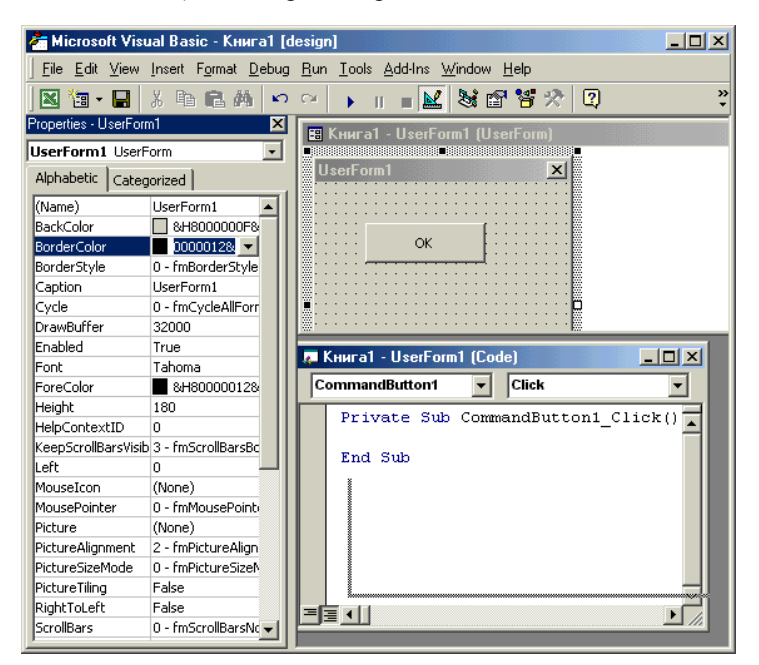

Рис. 9. Окно модуля для выбранного элемента управления

#### 2.9.6. Запуск форм, процедур и макросов

До получения окончательной версии приложения потребуется неоднократно запускать формы, процедуры и макросы. Для запуска:

• Процедуры. Установите курсор в любом месте процедуры, а затем выберите команду Запуск\Запуск подпрограммы/формы или нажмите клавишу <F5>.

• Макросы. Для запуска макроса из окна редактора VBA выберите команду Сервис\Макросы (Tools\Macros), укажите имя требуемого макроса, а затем нажмите кнопку Выполнить (Run).

• Формы. Активизируйте форму или любой ее объект, а затем выберите команду Запуск\Запуск подпрограммы/формы или нажмите клавишу <F5>.

### 2.10. Объекты, свойства и методы VBA

Одним из основных понятий VBA является объект. Объект – это то, чем вы управляете с помощью программы на языке VBA, например, диалог, рабочий лист, диапазон ячеек. Каждый объект обладает некоторыми характеристиками или свойствами. Например, диалог может быть видимым или невидимым в данный момент на экране. Можно узнать текущее состояние диалога с помощью свойства Visible. Другим примером свойства объекта может быть шрифт, используемый для отображения информации в ячейке (объекте) рабочего листа. Изменяя свойства, вы можете менять характеристики объекта.

Объект содержит также список методов, которые к нему применимы. Методы – это то, что вы можете делать с объектом. Например, показать диалог на экране или убрать его с помощью методов Show и Hide, соответственно.

Таким образом, объект – это программный элемент, который имеет свое отображение на экране, содержит некоторые переменные, определяющие его свойства, и некоторые методы для управления объектом. Объект является «кирпичиком» построения программ VBA. В VBA имеется много встроенных объектов, например:

| Range | Диапазон ячеек (можете включать только одну ячейку) |
|-------|-----------------------------------------------------|
| Cells | Ячейка                                              |
|       | _                                                   |

Sheet Лист

Worksheet Рабочий лист

DialogSheet Диалоговое окно

Большинство объектов принадлежит к группе подобных объектов. Эти группы называются наборами. Например, все рабочие листы рабочей книги образуют набор, называемый Worksheets. Наборы используются одним из двух способов: либо какое-либо действие совершается над всеми объектами набора, например, удалить, либо со ссылкой на набор выбирается конкретный объект для работы с ним. Второй способ реализован в следующей конструкции:

```
Worksheets ("Первый")
```

выбирающей рабочий лист Первый из рабочей книги. Другими примерами наборов являются:

| Sheets         | Листы               |
|----------------|---------------------|
| DialogSheets   | Диалоговые окна     |
| DrawingObjects | Графические объекты |

Изменяя свойства, можно изменять характеристики объекта или набора объектов. Установка значений свойств – это один из способов управления объектами. Для установки свойства необходимо ввести имя объекта, затем поставить точку и за ней – имя свойства. Далее должен следовать знак равенства и значение свойства. Синтаксис установки значения свойства объекта выглядит следующим образом:

Объект.Свойство = Выражение

В приведенном ниже примере для свойства Value диапазона ячеек Начальные\_данные устанавливается значение 0,1 (т.е. в ячейках этого диапазона будет записано число 0,1):

Range("начальные\_данные"). Value = 0,1

В следующем примере в ячейку A2 вставляется формула путем изменения свойства Formula (формула):

Range("A2").Formula = "=CYMM(A1:C1)"

Некоторые свойства являются неизменяемыми, т.е. допустимыми только для чтения. Имеется ввиду, что значение свойства можно узнать, но нельзя изменить. Например, для диапазона, состоящего из одной ячейки, свойства Row (строка) и Column (столбец) являются неизменяемыми. Другими свойствами, можно узнать, в какой строке и в каком столбце находится ячейка, но изменить ее положение путем изменения ее свойств нельзя. Синтаксис чтения свойств объекта выглядит следующим образом:

Переменная = Объект. Свойство

В следующем примере переменной Процентная\_ставка присваивается значение из ячейки A1 текущего рабочего листа:

Процентная\_ставка = Range("A1"). Value

или другим способом:

Процентная\_ставка = Cells(1,1). Value

Кроме свойств, как уже отмечалось выше, у объектов есть ряд методов, т.е. команд, применяемых к объекту. Например, У объекта – диапазон ячеек – имеется метод Clear, позволяющий очистить содержимое диапазона. Приводимый ниже пример показывает, как можно очистить диапазон Начальные данные:

Range("Начальные\_данные").Clear А в примере Range("Начальные\_данные").Clear Range("A10:B12").Select

выбирается диапазон ячеек A10:B12. Таким образом, синтаксис вызова объекта имеет следующий вид:

Объект.Метод

В Excel имеется много объектов, причем некоторые из них содержат другие объекты. Например, рабочая книга содержит рабочие листы, рабочий лист содержит диапазон ячеек и т.д. Объектом самого высокого уровня является Application (приложение). Если вы изменяете его свойства или вызываете его методы, то результат применяется к текущей работе Excel. Например, можно завершить работу с Excel, применив метод Quit (выход) к объекту Application:

Application.Quit

Как было отмечено, точка после имени объекта указывает на то, что долее следует имя свойства или метода. Но после точки можно указать и имя объекта для перехода от одного объекта к другому. Например, следующее выражение очищает вторую строку рабочего лиса Май в рабочей книге Отчет:

Application.WorkBooks("Отчет").WorkSheets("Май").Row(2).Delete

Строка может содержать отдельные ячейки, свойства которых тоже можно устанавливать:

Application.WorkBooks("Отчет").Sheets("Май").Row(2).\_ Cells (1). Value="Да"

# 2.10.1. Элементы управления в приложениях VBA

#### 2.10.1.1. Добавление элемента управления в форму

Чтобы добавить элемент управления в форму, нажмите на панели элементов соответствующий элемент, например Поле (TextBox) (рис. 10), а затем щелкните по форме. Элемент появится на форме (рис. 11). После создания элемента управления лучше сразу присвоить ему новое имя. Если не указать название элемента, то используется имя, заданное по умолчанию, а при последующем изменении имени элемента управления, потребуется отредактировать все процедуры, в которых имеется старое имя объекта (значение по умолчанию).

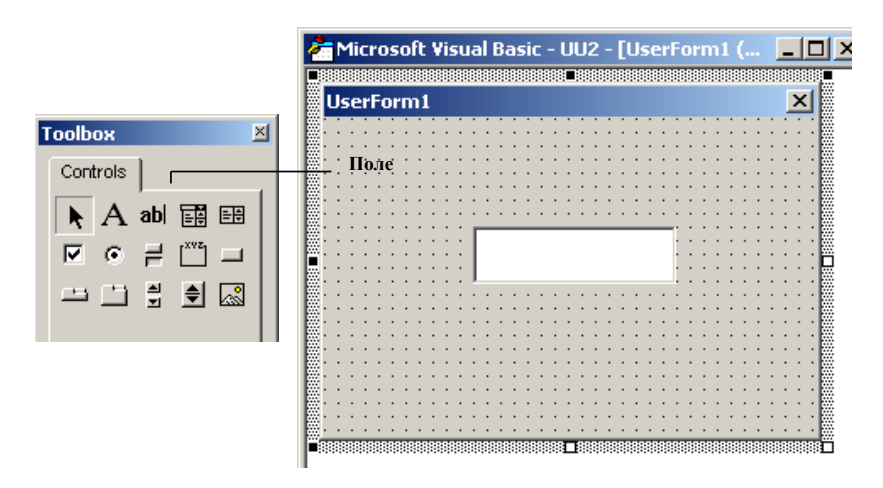

Рис. 10. Кнопка Поле

Рис. 11. Поле в форме

#### 2.10.1.2. Использование надписей

Элемент управления Label (Надпись) используется для вывода текста в форме. Например, заголовка, не имеющих собственного свойства Caption объектов формы, таких как поле или рисунок. В этом случае надпись находится около элемента управления, указывая на назначение элемента. В других случаях объект Label применяется для отображения другой информации.

Наиболее важным свойством элемента управления Label является свойство Caption, содержащее текст надписи. Свойство Caption можно задать в окне свойств, так же как и имя элемента управления Label. Подробную информацию о работе с окном свойств смотрите в главе 3. Покажем, как свойство Caption используется в программе:

MyLabelControl.Caption = "Адрес"

#### 2.10.1.3. Использование кнопок

Элемент управления CommandButton (Кнопка) инициирует выполнение некоторого действия, например, запуск, остановку или прерывание процесса.

Если не указать название кнопки, то используется имя, заданное по умолчанию, а при последующем изменении имени элемента управле-

ния, потребуется отредактировать все процедуры, в которых имеется старое имя объекта (значение по умолчанию).

Чтобы указать имя объекта CommandButton, нажмите клавишу <F4> сразу после создания кнопки, а затем введите название объекта в поле Имя окна свойств. При необходимости установите значения других свойств.

Внешний вид элемента управления CommandButton можно изменить. Например, имеется возможность задать текст, который выводится на кнопке, с помощью свойства Caption. Рассмотрим фрагмент программы, в котором текст кнопки меняется на строку "Нажми меня!":

CbMyControl.Caption = "Нажми меня!"

Если весь текст не умещается на поверхности кнопки, то он будет усекаться. Однако можно задать автоматическое изменение размеров объекта CommandButton с помощью свойства AutoSize:

CbMyControl.AutoSize = True

С нажатием кнопки можно связать выполнение некоторого действия, если назначить ее событию Нажатие кнопки (Click) процедуру обработки. Процедура обработки события Нажатие кнопки не имеет параметров. В программе 2 фраза "кнопка нажата" выводится в окне отладки, когда нажимается кнопка CommandButtonl.

Private Sub cbMyButton\_Click () Debug.Print "кнопка нажата" End Sub

#### 2.10.1.4. Использование списков

Элемент управления ListBox (Список) применяется для хранения списка значений. В списке пользователь выбирает один или несколько элементов, которые затем используются в программе.

В VBA имеется возможность задать число элементов в списке, которые можно выбрать одновременно. Если допускается выделение нескольких пунктов, то имеется возможность указать также, что выбранные элементы списка расположены либо последовательно, либо их порядок является произвольным.

Способ выбора элементов определяется значением свойства Multi-Select. Его можно задать как в окне свойств, так и в программе. В табл. 3 показаны значения, которые соответствуют описанным вариантам выделения.

Приведем пример задания варианта выбора:

ListBoxl.MultiSelect = fmMultiSelectExtended

#### Значения вариантов выделения

| Вариант                            | Значение | Константа             |
|------------------------------------|----------|-----------------------|
| Один элемент                       | 0        | FmMultiSelectSingle   |
| Последовательные элементы          | 2        | FmMultiSelectExtended |
| Произвольно расположенные элементы | 1        | RnMultiSelectMulti    |

Для добавления элементов списка используется метод Addltem. Для данного метода требуется задать параметр, который определяет строку с названием пункта:

ListBox.AddItem строка\_элемента

В приведенной ниже программе показано, как добавить в список дни недели.

Public Sub PopulateList()

ListBoxl.Addltem "Понедельник" ListBoxl.Addltem "Вторник" ListBoxl.Addltem "Среда" ListBoxl.Addltem "Четверг" ListBoxl.Addltem "Пятница" ListBoxl.Addltem "Суббота" ListBoxl.Addltem Воскресенье"

End Sub

Чтобы заполнить список числами, обычно используется цикл For... Next.

```
Public Sub PopulateList()
For I = 1 to 100
ListBoxl.AddItem "Номер элемента: " + str$(I)
Next
End Sub
```

Если в программе потребуется определить выбранные элементы списка, то необходимо использовать свойство Text, которое содержит выделенный в объекте пункт, если в списке задан выбор только одного элемента. Если же в элементе ListBox допускается выбор нескольких элементов, то свойство Text равно пустой строке. Покажем, как вывести выбранный элемент списка в окне отладки:

Debug.Print ListBoxl.Text

Кроме того, для определения выбранного в списке элемента используется свойство ListIndex. Оно содержит номер выделенного пункта.

#### 2.10.1.5. Использование полей со списком

Объект ComboBox (Поле со списком) позволяет выбрать элемент из списка, либо ввести данные вручную. Текущее значение в поле со списком отображается в поле, а список возможных значений выводится при нажатии кнопки со стрелкой. Отличие объекта ComboBox от элемента управления ListBox заключается в том, что в поле со списком можно явно выделить требуемое значение. Кроме того, объект ComboBox занимает в форме меньше места.

Для заполнения элемента управления ComboBox используется метод AddItem, как и для элемента управления ListBox. Для данного метода требуется задать параметр, который определяет требуемый пункт:

ComboBox.Addltem строка\_элемента

Чтобы получить или установить значение, хранящееся в текстовой части поля со списком, используется свойство Text объекта ComboBox. При присваивании значения данному свойству автоматически выполняется следующее:

• Заданный текст выводится в поле. Однако если заданное значение не является элементом списка, то отображается сообщение об ошибке.

• Свойству ListIndex объекта ComboBox присваивается индекс элемента списка, соответствующего заданному значению.

Программа, приведенная ниже выводит слово "красный" в окне отладки.

```
Private Sub UserForm_Click()
ComboBoxl.Addltem "зеленый"
ComboBoxl.Addltem "синий"
ComboBoxl.Addltem "красный"
ComboBoxl.Addltem "белый"
ComboBoxl.Text = "красный"
I = ComboBoxl.ListIndex
Debug.Print ComboBoxl.List (I)
End Sub
```

Чтобы получить значение, содержащееся в поле со списком, используются свойства Text или Value.

Элементы списка могут формироваться из данных электронной таблицы. В свою очередь выбранные данные могут помещаться в любую ячейку электронной таблицы. В программе показано как заполнить список днями недели, расположенными в ячейках A1:A7 и вывести результат в ячейку B1, нажав соответствующую кнопку на форме.

> Private Sub UserForm\_Initialize() With ComboBox1

For i = 1 To 7 .AddItem (Cells(i, 1)) Next End With End Sub Private Sub CommandButton1\_Click() Range("b1").Value = ComboBox1.Value End Sub

#### 2.10.1.6. Использование флажков

Элемент управления CheckBox (Флажок) создает ячейку, которая может быть помечена пользователем, как имеющая значение *истина* или ложь. Флажок представляет собой маленький квадрат, с которым связан заголовок. Если квадрат пуст, то при щелчке по нему появляется галочка, и наоборот, если квадрат помечен галочкой, то при щелчке по нему галочка исчезает. Кроме того, элемент управления CheckBox может иметь три состояния. Это означает, что пользователь имеет возможность установить неопределенное значение для объекта CheckBox: не ложь и не *истина*.

Иногда необходимо определить текущее состояние флажка. Для этого имеется свойство Value, значение которого показывает, установлен ли флажок или нет. Если да, то свойство Value равно True. Состояние флажка обычно используется в процедуре обработки события флажка Нажатие кнопки, либо при принятии решения о выполнении некоторого действия.

#### 2.10.1.7. Использование переключателей

Элемент управления OptionButton (Переключатель) используется для предоставления выбора одного варианта из многих (рис. 22). На заданный момент в группе может быть выбран один и только один переключатель. Отмена выбора одного объекта OptionButton при выделении другого осуществляется автоматически, поэтому в программе это не требуется специально предусматривать. Объекты OptionButton иногда группируются в рамке.

Иногда требуется определить выбранный объект OptionButton. Свойству Value выбранного пользователем переключателя автоматически присваивается значение True. Поскольку известно, какие переключатели входят в группу, необходимо просто проверить, свойство Value какого из них имеет значение True, как показано в программе.

Public Sub CheckOptionButtons() If OptionButtonl.Value Then <sup>'инструкции</sup> Elself OptionButton2.Value Then <sup>'инструкции</sup> End If End Sub

# 3. ПРИМЕР СОЗДАНИЯ ПРИЛОЖЕНИЯ

# 3.1. Постановка задачи

Ежедневно в несколько булочных с хлебозавода поступают различные сорта хлеба по разной цене. Поставка может осуществляться несколько раз в день. По мере поступления хлеба оператор вводит в таблицы данные о количестве хлеба, поставленного в каждую булочную. Производится расчет стоимости хлеба по сортам и общей стоимости хлеба. В конце работы формируются итоговые таблицы. Результаты расчета распечатываются.

Разрабатываемая система должна предоставлять возможность пользователю ввода, обновления информации, расчета итогов, формирования выходных документов и просмотра инструкций.

# 3.2. Алгоритм решения задачи

Разрабатываемая система должна позволять выполнять следующие функции:

• ввод информации;

• корректировка ранее введенных данных, включая исходные данные и созданные документы по булочным;

• формирование итоговых документов, а именно отчет по работе хлебокомбината за день, отчет по поставке хлеба по сортам и итоговый отчет по поставке хлеба в булочные;

- поиск информации;
- просмотр инструкций;
- возможность обновления всей системы.

Для выполнения этих функций в системе должно быть разработано меню в виде набора кнопок на экранной форме. Работа системы предполагает предварительное создание таблиц-шаблонов, каждый из которых хранится в отдельном файле. Базовой из которых является таблица Shablon, хранящаяся в файле Shablon.xls (рис. 12).

Кроме описанной выше таблицы в системе используются следующие таблицы-шаблоны (табл. 4, табл. 5, табл. 6):

# Таблица 4

# Шаблон «Поставка хлеба по булочной» (файл Shablon.xls)

| Сорт хлеба | Выпечка в штуках | Цена (в руб.) | Стоимость (в руб.) |
|------------|------------------|---------------|--------------------|
|            | •••              |               | •••                |

Таблица 5

# Шаблон «Сводная информация по булочным» (файл itBul.xls)

| № булочной | Выручка (в руб.) |
|------------|------------------|
|            |                  |

| Pa               | бота хлебок                 | омбината з       | а день                                  |                       |
|------------------|-----------------------------|------------------|-----------------------------------------|-----------------------|
|                  | Всего виде                  | ов хлеба         |                                         |                       |
| Изменить выпечку | Вернуться в главное<br>меню | Поиск информации | Удалить данные по<br>текущему документу | Печать                |
| булочна          | ия №<br>Дата                | :                |                                         |                       |
| Сорт хлеба       | Выпечка в                   | штуках Ц<br>(В   | јена (<br>руб.)                         | стоимость<br>(в руб.) |
|                  |                             |                  |                                         |                       |

Рис. 12. Таблица Shablon

Таблица 6

# Шаблон «Сводная информация о поставках хлеба по сортам в булочные» (файл itSort.xls)

| № булочной | Количество хлеба (в шт.) | Выручка (в руб.) |
|------------|--------------------------|------------------|
|            |                          |                  |

Перед созданием программы необходимо разработать интерфейс системы, в основу которого положена структура дерева диалога, представленная на рис. 13.

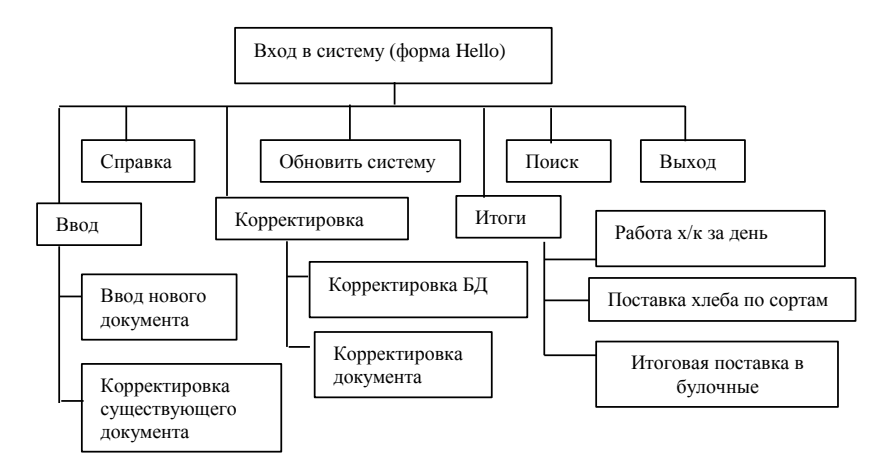

Рис. 13. Дерево диалога

### 3.3. Описание программных модулей системы

#### 3.3.1. Структура основного макроса

Основной макрос представляет собой модуль, состоящий из отдельных процедур – макросов, которые и позволяют управлять системой.

Модуль начинается с описания переменных, необходимых для работы программы. Присвоения типа переменным Global необходимо для того, чтобы эти переменные были доступны на уровне всего проекта

Public Const MaxBul = 30 ' кол-во булочных Public Const Bread = 100 ' кол-во сортов хлеба Public NumBread As Integer ' номер булочной Global DifSort(Bread) As String ' виды хлеба Global PaySort(Bread) As Currency ' цена хлеба Global KolAll(Bread) As Long Public pay As String Global HowMuch As Integer ' сколько всего видов хлеба Public VidBread As Integer Public myNameBread As String Public Payment As String Global SortChange As Integer Global FlagShow As Boolean Public MyX As Boolean Public FlagDobavBD As Boolean Global MyPath As String ' пароль для доступа к рабочим файлам Dim MvR As Byte Public FlagSorts As Boolean

Для автоматического запуска системы при открытии файла в основном макросе находится макрос Auto\_Open(), который проверяет наличие основного файла системы (MainBread.xls) в директории и открывает его. Путь к нему может указать сам пользователь, по умолчанию путь MyPath = " c:\Учет поставок хлеба\". Если система не находит этот файл, то выдается сообщение об ошибке и работа прекращается. Текст макроса приведен ниже.

#### Sub Auto\_Open()

msg = "Укажите путь для доступа к файлам системы." & Chr(13) & Chr(10) & "ВНИМАНИЕ! При неверном указании пути система работать не будет!"

q = InputBox(msg, "Breads", "c:\Учет поставок хлеба\")

If (Dir(q, vbDirectory) = "") Or (q = "") Then

а = MsgBox("Неверно указан путь для доступа.", vbCritical, "Breads")

Else

```
MyPath = Trim(q) ' удаляю пробелы
    'MyPath = " с:\Учет поставок хлеба \"
    If Dir(MyPath & "MainBread.xls") <> "" Then
    Application.ScreenUpdating = False
    OldDisplay = Application.DisplayFullScreen
    Application.DisplayFullScreen = True
    Toolbars(13). Visible = False
    Workbooks.Open MyPath & "MainBread.xls"
    Worksheets("Лист1").Activate
    ActiveWindow.ScrollRow = 1
    ActiveSheet.Protect Password:="I&R", DrawingObjects:=True, Con-
tents:=True, Scenarios:=True
    ActiveWorkbook.Protect Password:="I&R", Structure:=True, Win-
dows:=True
    ActiveWorkbook.Save
    Call activBD ' активизирую базу данных
    Hello.Show ' показываю заставку – приглашение
    MvX = False
    Else
    a = MsgBox("Не найден файл MainBread.xls. Работа прекращается.",
vbCritical, "Breads")
    End If
    End If
```

End Sub

Загрузка меню происходит из файла MainBread.xls. Перед непосредственной загрузкой меню выдается сообщение о начале работы и на экране появляется форма «Hello» (рис. 14).

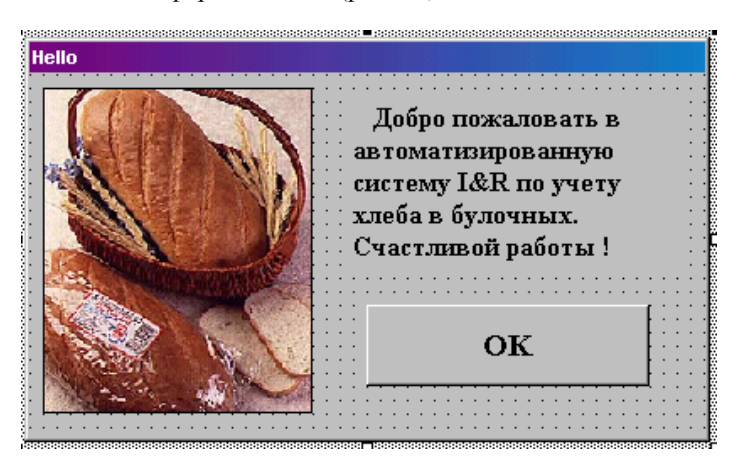

Рис. 14. Заставка программы

Private Sub CommandButton1\_Click() Hello.Hide End Sub

Далее пользователь имеет возможность выбрать вид осуществляемой работы, нажимая на ту или иную кнопку на главном меню (рис. 15).

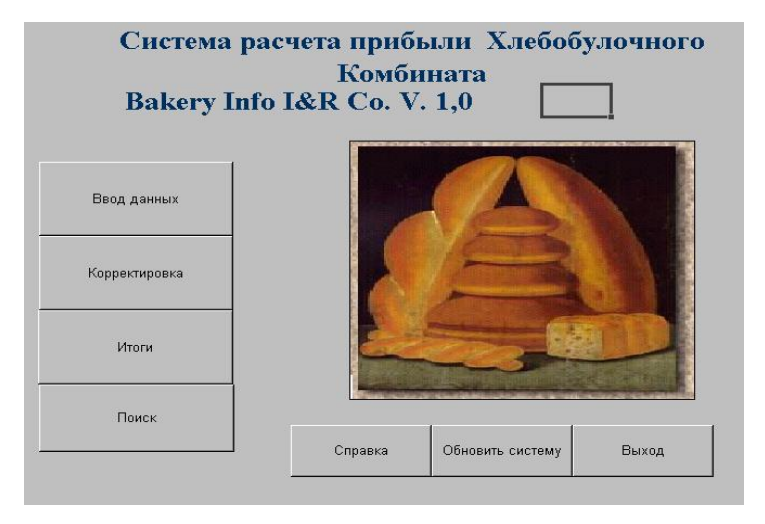

Рис. 15. Основное меню системы

# 3.3.2. Структура макроса для первичного ввода данных

Первичный ввод информации осуществляется при нажатии кнопки меню «Ввод данных» и выбора номера булочной в окне диалога «Номер булочной» (форма NameBread) (рис. 16). Текст макроса приводится ниже.

| Ľ | ł | DI | X | IE | p | ľ | īŋ | ø  | 10 | ינ | - | 10 | )Ú |    |    |    |   |    |   |    |   |    |     |   |    |        |   |    |    |    |          |    |   |    |   |   |   |   |   |   |  |
|---|---|----|---|----|---|---|----|----|----|----|---|----|----|----|----|----|---|----|---|----|---|----|-----|---|----|--------|---|----|----|----|----------|----|---|----|---|---|---|---|---|---|--|
|   | • | •  |   | •  | ٠ | • | •  | •  |    |    | • | •  | •  | •  | •  | •  | • | •  | • | •  | • | •  | •   | • | •  | •      | • | •  | •  | •  | •        | •  | • | •  | • | • | • | • | • | • |  |
|   | • | •  |   | •  | · | • | •  | •  |    |    | ÷ | ·  | ·  | •  | •  | •  | • | •  | • | •  | • | •  | •   | • | •  | •      | • | •  | •  | •  | •        | •  | • | •  | • | • | • | • | • | · |  |
|   |   |    |   |    |   |   |    |    |    |    |   |    |    |    |    |    |   |    |   |    |   |    |     |   |    |        |   |    |    |    |          |    |   |    |   |   |   |   |   |   |  |
|   |   |    |   |    |   |   |    |    |    |    |   |    |    |    |    |    |   |    |   |    |   |    |     |   |    |        |   |    |    |    |          |    |   |    |   |   |   |   |   |   |  |
|   |   |    |   |    |   |   |    |    |    |    |   |    |    |    |    |    |   |    |   |    |   |    |     |   |    |        |   |    |    |    |          |    |   |    |   |   |   |   |   |   |  |
|   |   |    |   |    |   |   |    |    |    |    |   |    |    |    |    |    |   |    |   |    |   |    |     |   |    |        |   |    | Ш  | 4  | ۰.       | Ŀ. |   |    |   |   |   |   |   |   |  |
|   |   |    |   |    |   | E | βE | e  | л  | и  | Т | e  | н  | ol | ме | en | f | īν | л | nч | н | oi | ă., |   |    |        |   |    | 15 |    |          | ٦. |   |    |   |   |   |   |   |   |  |
|   |   |    |   |    |   |   |    | ۰. | ٦. |    |   | Ξ. |    | Ξ. |    | Τ. |   | ٩. |   | ۰. |   | ۰. | ۰.  |   | L. |        |   |    | 4  | -  | <b>.</b> | ц. |   |    |   |   |   |   |   |   |  |
|   |   |    |   |    |   |   |    |    |    |    |   |    |    |    |    |    |   |    |   |    |   |    |     |   |    |        |   |    |    |    |          |    |   |    |   |   |   |   |   |   |  |
|   |   |    |   |    |   |   |    |    |    |    |   |    |    |    |    |    |   |    |   |    |   |    |     |   |    |        |   |    |    |    |          |    |   |    |   |   |   |   |   |   |  |
|   |   |    |   |    |   |   |    |    |    |    |   |    |    |    |    |    |   |    |   |    |   |    |     |   |    |        |   |    |    |    |          |    |   |    |   |   |   |   |   |   |  |
|   |   |    |   |    |   |   |    |    |    |    |   |    |    |    |    |    |   |    | 1 |    |   |    |     |   |    |        |   |    |    |    |          |    |   | ſ  |   |   |   |   |   | ÷ |  |
|   |   |    |   |    |   |   |    |    |    |    |   | 1  | Ъk |    |    |    |   |    | [ |    |   |    |     |   |    | $\sim$ | - | ис |    | ь. |          |    |   | Γ  |   |   |   |   |   |   |  |
|   | 1 | 1  |   |    | 1 |   |    |    |    |    |   | 1  | 28 | 1  |    |    |   |    | 1 |    |   |    |     |   |    | 9      |   | 10 | m  | d  |          |    |   | ſ. | 1 | 1 | 1 | 1 | 1 | 1 |  |
|   |   |    |   | •  | • | L |    |    |    |    |   |    |    |    |    |    |   |    | 1 | •  | • |    |     |   |    |        |   |    |    |    |          |    |   | 1  | • | • | • |   | • | • |  |
|   |   |    |   |    | 1 | 1 |    |    |    |    | 1 | 1  | 1  |    |    |    |   |    | - |    |   | 1  |     |   |    |        |   |    |    |    |          |    |   |    |   |   |   |   |   |   |  |

Рис. 16. Формой «Номер булочной»

Public Sub makenew() FlagShow = False NameBread.Show If FlagShow = True Then If Dir(MyPath & "Bread" & Str(NumBread) & ".xls") <> "" Then msg = "Данные по булочной с номером " & Str(NumBread) & " уже существуют. Заменить?" a = MsgBox(msg, vbInformation + vbDefaultButton2 + vbYesNoCancel. "Breads") Select Case a Case vbYes Call new2'Вызов подпрограммы создания нового документа Case vbNo MyX = TrueCall makeold End Select Else Call new2 End If End If End Sub

При работе с формой «Номер булочной» необходимо описать процедуру для каждой кнопки формы и счетчика. Ниже приводится описание процедуры. Логическая переменная FlagShow вводится для определения наличия файла с нужным номером булочной и принимает значения False или True.

### Private Sub CommandButton1\_Click()

Unload NameBread FlagShow = False End Sub

#### Private Sub much\_SpinDown()

Num.Value = Much.Value NumBread = Val(Much.Value) End Sub

#### Private Sub much\_SpinUp()

Num.Value = Much.Value NumBread = Val(Much.Value) End Sub

#### Private Sub OKButton\_Click()

Unload NameBread FlagShow = True End Sub

Private Sub UserForm\_Initialize()

Much.max = MaxBul Num.Value = 1 Much.Value = 1 NumBread = Val(Num.Value) End Sub

Если система находит данные по булочной с выбранным номером, то выдается сообщение и пользователь может выбрать, либо заменить имеющиеся данные, либо продолжить работу с ними. В случае, если булочная с выбранным номером не обнаружена создается новый документ. Для этого используется подпрограмма new2().

```
Sub new2()
    Application.ScreenUpdating = False
    ActiveWorkbook.Close savechanges:=False
    If Dir(MyPath & "Shablon.xls") <> "" Then
    Workbooks.Open MyPath & "Shablon.xls"
    Sheets("Лист1").Select
    Application.DisplayFullScreen = True
    ActiveWorkbook.Unprotect Password:="I&R"
    ActiveSheet.Unprotect Password:="I&R"
    ActiveSheet.Cells(10, 4).Value = Str(NumBread)
    For i = 1 To HowMuch
    ActiveSheet.Cells(i + 14, 3).Value = DifSort(i)
    ActiveSheet.Cells(i + 14, 5).Value = Str(PaySort(i))
    Call MyLines(i + 14, 3, 6)
    Next i
    ActiveSheet.Cells(HowMuch + 15, 6).Value = ActiveSheet.Cells(51,
6).Value
    For i = HowMuch + 16 To 51
    ActiveSheet.Cells(i, 6).Value = ""
    Next i
    'Занесение номера булочной в документ
    ActiveSheet.Cells(4, 5).Value = Str(HowMuch)
    ActiveSheet.Cells(HowMuch + 15, 3).Value = "Итого стоимость"
    'Занесение даты документ
    Range("D11").Value = Date
    Sheets("Лист1").Protect Password:="I&R", DrawingObjects:=True,
Contents:=True. Scenarios:=True
    ActiveWorkbook.Protect Password:="I&R", Structure:=True, Win-
dows:=True
    'Задание имени файла
```

fname = MyPath & "Bread" & Str(NumBread) & ".xls" If Dir(fname) <> "" Then Kill fname Workbooks("Shablon").SaveAs FileName:=fname ActiveWindow.ScrollRow = 1 Else a = MsgBox("Не найден файл для формирования отчета!", vbCritical, "Breads.") Workbooks.Open MyPath & "MainBread.xls" Worksheets("Лист1").Activate ActiveWindow.ScrollRow = 1 End If

End Sub

При сохранении нового документа ему присвается имя «Bread n.xls», где n – номер булочной. Документ защищен от изменений с помощью пароля.

Процедура MyLines – вспомогательная, служит для вычерчивания рамки вокруг вновь появившихся данных.

#### Public Sub MyLines(r1, c1, c2 As Integer)

```
ActiveSheet.Range(Cells(r1, c1), Cells(r1, c2)).Select
Selection.Borders(xlDiagonalDown).LineStyle = xlNone
Selection.Borders(xlDiagonalUp).LineStyle = xlNone
With Selection.Borders(xlEdgeLeft)
    .LineStyle = xlContinuous
    .Weight = xlThin
    .ColorIndex = xlAutomatic
End With
With Selection.Borders(xlEdgeTop)
    .LineStyle = xlContinuous
    .Weight = xlThin
    .ColorIndex = xlAutomatic
End With
With Selection.Borders(xlEdgeBottom)
    .LineStyle = xlContinuous
    .Weight = xlThin
    .ColorIndex = xlAutomatic
End With
With Selection.Borders(xlEdgeRight)
    .LineStyle = xlContinuous
    .Weight = xlThin
    .ColorIndex = xlAutomatic
End With
With Selection.Borders(xlInsideVertical)
```

```
.LineStyle = xlContinuous
.Weight = xlThin
.ColorIndex = xlAutomatic
End With
End Sub
```

# 3.3.3. Корректировка документа

При нажатии на кнопку «Корректировка» основного меню на экране появляется форма, позволяющая пользователю выбрать, какой именно документ надо корректировать: исходные данные (база данных) или документ по булочной (рис. 17).

| • • • • • • • • • • • • • • |                                         |
|-----------------------------|-----------------------------------------|
|                             | . Что корректировать                    |
|                             | С войти в базу данных                   |
|                             | о корректировать документ по булочной   |
|                             | : ::::::::::::::::::::::::::::::::::::: |
|                             |                                         |
| · · · · ·                   | Отмена                                  |

Рис. 17. Форма для выбора варианта для корректировки

Описание процедур для элементов формы «Что корректировать». **Private Sub CommandButton1\_Click()** If OptionButton1.Value = True Then Unload ChCor Call showBD Else Unload ChCor Call makeold End If End Sub **Private Sub CommandButton2\_Click()** Unload ChCor End Sub

# Private Sub UserForm\_Activate()

OptionButton1.Value = True End Sub

#### Private Sub UserForm\_Initialize()

OptionButton1.Value = True End Sub

Процедура корректировки документа по булочной повторяет процедуру ввода нового документа, с той разницей, что загружается уже существующий файл. Номер булочной, данные по которой надо загрузить, получены с помощью уже упоминавшейся формы NameBread.

```
Public Sub makeold()
      If MyX = False Then
         FlagShow = False
        NameBread.Show
      End If
    If FlagShow = True Then
      MyX = False
      Проверка на присутствие файла в директории
      If Dir(MyPath & "Bread" & Str(NumBread) & ".xls") = "" Then
        msg = "Извините, но данных по булочной с номером " &
Str(NumBread) & " нет."
        answer = MsgBox(msg, vbCritical + vbDefaultButton1 + vbOKOn-
ly, "Breads")
        Else
         Application.ScreenUpdating = False
         ActiveWorkbook.Close savechanges:=False
         Workbooks.Open MyPath & "Bread" & Str(NumBread) & ".xls"
         Sheets("Лист1").Select
        ActiveWindow.ScrollRow = 1
        ActiveSheet.Protect Password:="I&R", DrawingObjects:=True,
Contents:=True. Scenarios:=True
        ActiveWorkbook.Protect Password:="I&R", Structure:=True, Win-
dows:=True
     End If
    End If
```

End Sub

При выборе кнопки «войти в базу данных» загружается база данных. Если данные по этой булочной не обнаружены, то выдается сообщение об ошибке и вновь высвечивается главное меню.

#### 3.3.4. Формирование итоговых документов

При нажатии на кнопку «Итоги» основного меню на экране появляется окно «Итоги.Breds» (форма choise), вызов которой осуществляется процедурой, показанной ниже.

#### Public Sub ItogAll()

choise.Show End Sub

Форма «Итоги.Breds» позволяет пользователю выбрать, какой именно документ надо сформировать (рис. 18).

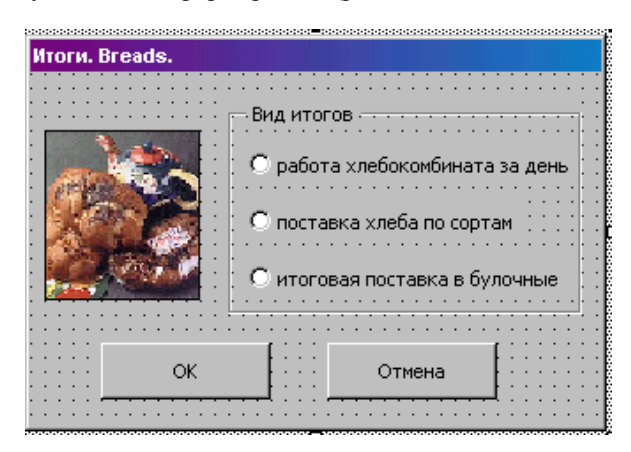

Рис. 18. Форма выбора вида итогового документа

Процедура выбора формы отчета (кнопка ОК) приведена ниже.

#### Private Sub CommandButton1\_Click()

If OptionButton1.Value = True Then Unload choise Call dairybak ElseIf OptionButton2.Value = True Then Unload choise Call mysorts ElseIf OptionButton3.Value = True Then Unload choise Call bakery End If End Sub

#### Private Sub CommandButton2\_Click()

Unload choise End Sub

#### 3.3.4.1. Формирование документа «Работа хлебокомбината за день»

Во всех таблицах содержатся данные о количестве поставленного в булочные хлеба, его цене, стоимости и итоговой стоимости полученного булочной хлеба. Требуется рассчитать суммарную стоимость хлеба и представить результаты расчета в виде таблицы Shablon1. Таблица находится в файле Shablon1.xls (рис. 19) и, в целом, совпадает с таблицей Shablon.

| Работа хлебокомбината за день |                  |                                    |                  |               |               |
|-------------------------------|------------------|------------------------------------|------------------|---------------|---------------|
|                               | Поиск информации | Вернуться в главное Печать<br>меню |                  |               |               |
| дата                          |                  |                                    |                  |               |               |
|                               | Сорт хлеба       | Выпечка в<br>штуках                | Цена<br>(в руб.) | Стони<br>(в р | мость<br>уб.) |
|                               |                  |                                    |                  |               |               |

Рис. 19. Таблица Shablon1

Для формирования документа необходимо выполнить следующие действия.

Загружаем в новое окно таблицу Shablon1.

Формируем новый документ путем суммирования данных в столбце «Выпечка в штуках». Эта процедура организована в цикле. Происходит обращение к каждой из существующих таблиц для суммирования их по колонке «Выпечка в штуках». Имя загружаемого файла формируется в цикле с помощью операции соединения (&).

Сохраняем полученную таблицу с именем DairyWork.xls. Если такой файл уже существовал, то он удаляется с диска и записывается вновь. Текст макроса имеет следующий вид.

#### Public Sub dairybak()

If Dir(MyPath & "Shablon1.xls") <> "" Then Application.ScreenUpdating = False ActiveWorkbook.Close savechanges:=False For i = 1 To Bread KolAll(i) = 0 Next i 'обнуляем общее кол-во For i = 1 To MaxBul 'цикл по всем булочным 'Проверка на пристутствие файла в директории If Dir(MyPath & "Bread" & Str(i) & ".xls") <> "" Then Workbooks.Open MyPath & "Bread" & Str(i) & ".xls" Sheets("Лист1").Select For j = 1 To HowMuch 'цикл по всем видам хлеба

KolAll(j) = KolAll(j) + Val(ActiveSheet.Cells(j + 14, 4).Value)Next j Workbooks("Bread" & Str(i) & ".xls").Close End If Next i Workbooks.Open MyPath & "Shablon1.xls" Sheets("Лист1").Select ActiveWorkbook.Unprotect Password:="I&R" ActiveSheet.Unprotect Password:="I&R" Range("D11").Value = Date it = 0For i = 1 To HowMuch ActiveSheet.Cells(i + 14, 3).Value = DifSort(i) ActiveSheet.Cells(i + 14, 4).Value = Str(KolAll(i)) ActiveSheet.Cells(i + 14, 5).Value = Str(PaySort(i)) ActiveSheet.Cells(i + 14, 6).Value = Str(PaySort(i) \* KolAll(i)) it = it + PaySort(i) \* KolAll(i) Call MyLines(i + 14, 3, 6)Next i ActiveSheet.Cells(10, 4).Value = "Все булочные" ActiveSheet.Cells(HowMuch + 15, 6).Value = it ActiveSheet.Cells(HowMuch + 15, 3).Value = "Итого стоимость" fname = MyPath & "DairyWork.xls" Range("C15").Select If Dir(fname) <> "" Then Kill fname Workbooks("Shablon1").SaveAs FileName:=fname ActiveWindow.ScrollRow = 1 Sheets("Лист1").Protect Password:="I&R", DrawingObjects:=True, Contents:=True, Scenarios:=True Workbooks("DairyWork.xls").Protect Password:="I&R", Structure:=True, Windows:=True Else а = MsgBox("Не найден файл для формирования отчета!", vbCritical, "Breads.")

End If End Sub

# 3.3.4.2. Формирование документа «Итоговая поставка в булочные»

Для формирования документа необходимо рассчитать суммарную стоимость хлеба, и сформировать сводную таблицу (рис. 20).

Для формирования документа необходимо выполнить следующие действия:

Загружаем в новое окно шаблон сводной таблицы, который хранится в файле ItBul.xls и имеет следующий вид.

| Вернуться в главн<br>меню                       | юе Печать |          |  |
|-------------------------------------------------|-----------|----------|--|
| Итоговая поставка в булочные<br>Всего известных |           |          |  |
| булочных                                        |           |          |  |
| Дата                                            |           |          |  |
| Номер булочной Выручка (в руб.)                 |           | (в руб.) |  |
|                                                 |           |          |  |

Рис. 20. Сводная таблица ItBul.xls

Формируем новый документ путем копирования итоговых сумм из существующих таблиц в таблицу – шаблон. Эта процедура организована в виде цикла.

Сформированная таблица сохраняется с именем DairyBul.xls. Если такая таблица уже существовала ранее, то она удаляется и записывается вновь. Макрос для выполнения этих действий имеет следующий вид.

#### Public Sub bakery()

```
If Dir(MyPath & "ItBul.xls") <> "" Then
Application.ScreenUpdating = False
ActiveWorkbook.Close savechanges:=False
Workbooks.Open MyPath & "ItBul.xls"
Sheets("Лист1").Select
ActiveWorkbook.Unprotect Password:="I&R"
ActiveSheet.Unprotect Password:="I&R"
kolb = 0
it = 0
For i = 1 To MaxBul 'цикл по всем булочным
'Проверка на пристутствие файла в директории
If Dir(MyPath & "Bread" & Str(i) & ".xls") <> "" Then
 kolb = kolb + 1
 Workbooks.Open MyPath & "Bread" & Str(i) & ".xls"
 Sheets("Лист1").Select
 pay = ActiveSheet.Cells(15 + HowMuch, 6).Value
 Workbooks("ItBul.xls").Activate
 Sheets("Лист1").Select
 ActiveSheet.Cells(kolb + 8, 2).Value = Str(i)
 ActiveSheet.Cells(kolb + 8, 3).Value = pay
 it = it + CCur(pav)
 Call MyLines(kolb + 8, 2, 3)
 Workbooks("Bread" & Str(i) & ".xls").Close
End If
```

Next i Workbooks("ItBul.xls").Activate Sheets("Лист1").Select ActiveSheet.Cells(kolb + 9, 3).Value = it ActiveSheet.Cells(6, 3).Value = Str(kolb) Range("C7").Value = Date ActiveSheet.Cells(kolb + 9, 2).Value = "Итого стоимость" Range("B7").Select fname = MyPath & "DairyBul.xls" If Dir(fname) <> "" Then Kill fname Workbooks("ItBul.xls").SaveAs FileName:=fname ActiveWindow.ScrollRow = 1 Sheets("Лист1").Protect Password:="I&R", DrawingObjects:=True, Contents:=True, Scenarios:=True ActiveWorkbook.Protect Password:="I&R", Structure:=True, Windows:=True

Else

a = MsgBox("Не найден файл ItBul.xls для формирования отчета!", vbCritical, "Breads.")

End If End Sub

#### 3.3.4.3. Формирование документа «Поставка хлеба по сортам»

Для формирования документа необходимо рассчитать суммарное количество и суммарную стоимость выбранного пользователем сорта хлеба и сформировать сводную выходную таблицу.

Для формирования документа необходимо выполнить следующие действия:

Загружаем форму, с помощью которой пользователь выбирает нужный вид хлеба (рис. 21).

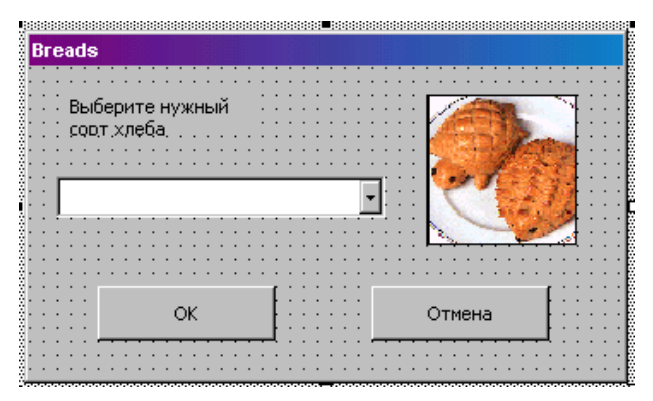

Рис. 21. Форма для выбора сорта хлеба

# Private Sub CommandButton1\_Click()

VidBread = dsort.ListIndex + 1 Unload sorts End Sub

# Private Sub CommandButton2\_Click()

FlagSorts = False Unload sorts End Sub

#### Sub BegInAct()

```
dsort.Clear
For i = 1 To HowMuch
dsort.AddItem DifSort(i)
Next i
dsort.ListIndex = 0
End Sub
```

### Private Sub UserForm\_Initialize()

Call BegInAct End Sub

Загружаем в новое окно файл ItSort.xls (если он существует) со сводной таблицей (рис. 22).

|                                               |                             |               | -                 |
|-----------------------------------------------|-----------------------------|---------------|-------------------|
|                                               | Вернуться в главное<br>меню | Печать        |                   |
| Поставка в булочные сорта хлеба<br>Сорт хлеба |                             |               |                   |
| Дата                                          |                             |               |                   |
| Номер булочной 1                              | Кол-во хлеба (в шт          | .) Выручка за | этот вид (в руб.) |
|                                               |                             |               |                   |

Рис. 22. Сводная таблица ItSort.xls

Формируем новый документ путем обращения к строке с номером howmuch+14, где howmuch – номер сорта хлеба в массиве, загружаемом из базы данных.

Сохраняем сформированную таблицу с именем DairySort.xls. Если такой файл уже существовал, то он удаляется и сохраняется вновь. Макрос имеет следующий вид.

**Public Sub mysorts**() If Dir(MyPath & "ItSort.xls") <> "" Then FlagSorts = True sorts.Show

```
Application.ScreenUpdating = False
    If FlagSorts = True Then
    ActiveWorkbook.Close savechanges:=False
    Workbooks.Open MyPath & "ItSort.xls"
    Sheets("Лист1").Select
    ActiveWorkbook.Unprotect Password:="I&R"
    ActiveSheet.Unprotect Password:="I&R"
    Range("C7") = DifSort(VidBread)
    Range("C8") = Date
    kolb = 0
    itp = 0
    itk = 0
    For i = 1 To MaxBul 'цикл по всем булочным
    Проверка на пристутствие файла в директории
    If Dir(MyPath & "Bread" & Str(i) & ".xls") <> "" Then
      kolb = kolb + 1
      Workbooks.Open MyPath & "Bread" & Str(i) & ".xls"
      Sheets("Лист1").Select
      pay = ActiveSheet.Cells(VidBread + 14, 6).Value
      Kol = ActiveSheet.Cells(VidBread + 14, 4).Value
      Workbooks("ItSort.xls").Activate
      Sheets("Лист1").Select
      ActiveSheet.Cells(kolb + 9, 2).Value = Str(i)
      ActiveSheet.Cells(kolb + 9, 3).Value = Kol
      ActiveSheet.Cells(kolb + 9, 4).Value = pay
      itp = itp + CCur(pav)
      itk = itk + Val(Kol)
      Call MyLines(kolb + 9, 2, 4)
      Workbooks("Bread" & Str(i) & ".xls").Close
    End If
    Next i
    Workbooks("ItSort.xls").Activate
    Sheets("Лист1").Select
    ActiveSheet.Cells(kolb + 10, 3).Value = Str(itk)
    ActiveSheet.Cells(kolb + 10, 4).Value = Str(itp)
    ActiveSheet.Cells(kolb + 10, 2).Value = "Итого"
    Range("C7").Select
    fname = MyPath & "DairySort.xls"
    If Dir(fname) <> "" Then Kill fname
    Workbooks("ItSort.xls").SaveAs FileName:=fname
    ActiveWindow.ScrollRow = 1
    Sheets("Лист1").Protect Password:="I&R", DrawingObjects:=True,
Contents:=True, Scenarios:=True
```

ActiveWorkbook.Protect Password:="I&R", Structure:=True, Windows:=True

End If

Else

a = MsgBox("Не найден файл ItSort.xls для формирования отчета!", vbCritical, "Breads.")

End If

End Sub

### 3.3.5. Печать выходных документов

На каждом документе находится кнопка «Печать», которая вызывает процедуру myprint(), позволяющая печатать текущий документ. Перед печатью предусмотрен предварительный просмотр.

# **Public Sub myprint()**

```
ActiveSheet.PrintPreview

msg = "Будете выводить на принтер?"

a = MsgBox(msg, vbDefaultButton2 + vbQuestion + vbYesNo,

"Breads")

If a = vbYes Then

ActiveWindow.SelectedSheets.PrintOut Copies:=1

ActiveSheet.PageSetup.PrintArea = ""

End If

End Sub
```

# 3.3.6. Корректировка первичной информации

При запуске системы автоматически происходит активизация базы данных. Кроме того, повторная активизация происходит при корректировке базы данных: добавления нового вида хлеба, корректировка существующего и удаление.

#### Sub activBD()

```
Application.ScreenUpdating = False
If Dir(MyPath & "BreadBD.xls") <> "" Then
Workbooks.Open MyPath & "BreadBD.xls"
Sheets("Лист1").Select
ActiveWorkbook.Unprotect Password:="I&R"
ActiveSheet.Unprotect Password:="I&R"
For i = 1 To 100
If ActiveSheet.Cells(i + 14, 4).Value <> "" Then
difsort(i) = ActiveSheet.Cells(i + 14, 4).Value
paysort(i) = Val(ActiveSheet.Cells(i + 14, 5).Value)
Else
Exit For
```

End If Next i howmuch = i - 1Range("E14").Value = Str(howmuch) ' вношу кол-во Range("D15").Select Sheets("Лист1").Protect Password:="I&R", DrawingObjects:=True, Contents:=True, Scenarios:=True ActiveWorkbook.Protect Password:="I&R", Structure:=True, Windows:=True ActiveWorkbook.Save Workbooks("BreadBD.xls").Close savechanges:=False Else a = MsgBox("He найден файл базы данных!", vbCritical, "Breads.") Workbooks.Open MyPath & "MainBread.xls" Worksheets("Лист1").Activate ActiveWindow.ScrollRow = 1 End If End Sub

#### 3.3.6.1. Добавление информации

В системе должна быть учтена возможность добавления информации (процедура dobav()) в таблицу исходных данных (базу данных). Для этого разработана форма (рис. 23) В форму вводятся данные о новом виде продукции и его цене, которые после нажатия кнопки ОК (CommandButton1\_Click()) вносятся последней строкой в базу данных.

| Добавление                                 |        |
|--------------------------------------------|--------|
| Введите название<br>хлебобулочного изделия |        |
| Введите цену (в руб.)                      |        |
|                                            |        |
| ок                                         | Отмена |
| · · · · · · · · · · · · · · · · · · ·      | ·····  |

Рис. 23. Форма для добавления данных

```
Sub dobav()
    FlagDobavBD = False
    dobavform.Show
    If FlagDobavBD = True Then
    Application.ScreenUpdating = False
    ActiveWorkbook.Close
    Call activBD
    Workbooks.Open MyPath & "BreadBD.xls"
    Sheets("Лист1").Select
    End If
    End Sub
    Private Sub CommandButton1 Click()
    mvNameBread = nbread.Text
    Payment = paybread.Text
    If myNameBread = "" Or Payment = "" Then
      a = MsgBox("Hеверный ввод!", vbOKOnly + vbDefaultButton1 +
vbCritical, "Breads")
      Else
      flag1 = True
      For i = 1 To HowMuch
      If DifSort(i) = myNameBread Then
        a = MsgBox("Повторное название!", vbOKOnly + vbDefaultBut-
ton1 + vbCritical, "Breads")
        flag1 = False
        Exit For
        End If
        Next i
        If flag1 <> False Then
          For i = 1 To Len(Payment)
          flag2 = False
          For j = 1 To 10
          If Mid(Payment, i, 1) = Chr(47 + j) Or Mid(Payment, i, 1) = "."
Or Mid(Payment, i, 1) = "," Then
            flag2 = True
            End If
            Next j
            If flag 2 = False Then
              a = MsgBox("Неверно введена цена!", vbOKOnly + vbDe-
faultButton1 + vbCritical, "Breads")
              Exit For 'i
            End If
              Next i
              If flag2 <> False Then 'все верно
```

|                 | FlagDobavBD = True                                                                                                    |  |  |  |  |
|-----------------|----------------------------------------------------------------------------------------------------|--|--|--|--|
|                 | Sheets("Treat") Select                                                                                                  |  |  |  |  |
|                 | Sheets( JHCTT ).Select                                                                                                  |  |  |  |  |
|                 | Workbooks( BreadBD ). Unprotect Password:= 1&R                                                                          |  |  |  |  |
|                 | worksneets("Juct1").Unprotect Password:= 1&R                                                                            |  |  |  |  |
| Dread           | ActiveSheet.Cells(HowMuch $+$ 15, 4).Value $=$ myName-                                                                  |  |  |  |  |
| Dieau           | Different/HerryMurch (1) mur Name David                                                                                 |  |  |  |  |
|                 | DIISOII(HOWMUCH + 1) = IIIyINallieDieau                                                                                 |  |  |  |  |
|                 | ActiveSneet. Cells(HowMuch + 15, 5). value = Payment<br>PaySout(HowMuch + 1) = CCur(Payment)                            |  |  |  |  |
|                 | PaySort(HowMuch $+ 1$ ) = CCur(Payment)                                                                                 |  |  |  |  |
|                 | HowMuch = HowMuch + 1                                                                                                   |  |  |  |  |
|                 | Active window. ScrollRow = 1<br>Short $\langle    H_{res}(1)  \rangle$ Destruct $   H_{res}(1)     H_{res}(1)  \rangle$ |  |  |  |  |
|                 | Sheets("JIuct1").Protect Password:="1&R", DrawingOb-                                                                    |  |  |  |  |
| jects:=1rue, Co | ontents:=1rue, Scenarios:=1rue                                                                                          |  |  |  |  |
| о т             | Workbooks("BreadBD.xIs").Protect Password:="1&R",                                                                       |  |  |  |  |
| Structure:=1ru  | e, Windows:=1rue                                                                                                    |  |  |  |  |
|                 | Workbooks("BreadBD").Save                                                                                               |  |  |  |  |
|                 | For $i = 1$ To MaxBul 'цикл по всем булочным                                                                            |  |  |  |  |
|                 | Проверка на пристутствие файла в директории                                                                             |  |  |  |  |
|                 | If Dir(MyPath & "Bread" & Str(1) & ".xls") $<>$ "" Then                                                                 |  |  |  |  |
|                 | Workbooks.Open MyPath & "Bread" & Str(1) & ".xls"                                                                       |  |  |  |  |
|                 | Sheets("JIuct1").Select                                                                                                 |  |  |  |  |
|                 | ActiveWorkbook.Unprotect Password:="I&R"                                                                                |  |  |  |  |
|                 | ActiveSheet.Unprotect Password:="I&R"                                                                                   |  |  |  |  |
|                 | <ul> <li>Надо вставить кол-во видов</li> </ul>                                                                          |  |  |  |  |
|                 | Range("E4").Value = Str(HowMuch)                                                                                        |  |  |  |  |
|                 | 'А теперь еще одну строчку                                                                                              |  |  |  |  |
|                 | Rows(HowMuch + 14).Select                                                                                               |  |  |  |  |
|                 | Selection.Insert Shift:=xlDown                                                                                          |  |  |  |  |
|                 | ActiveSheet.Cells(HowMuch + $14$ , 3).Value = Dif-                                                                      |  |  |  |  |
| Sort(HowMucl    | n)                                                                                                    |  |  |  |  |
|                 | ActiveSheet.Cells(HowMuch + $14$ , 5).Value = Pay-                                                                      |  |  |  |  |
| Sort(HowMucl    | n)                                                                                                    |  |  |  |  |
|                 | ActiveSheet.Cells(HowMuch $+ 14, 6$ ).Value $= 0$                                                                       |  |  |  |  |
|                 | Call MyLines(HowMuch + 14, 3, 6)                                                                                        |  |  |  |  |
|                 | Range("C15").Select                                                                                                    |  |  |  |  |
|                 | Sheets("Лист1").Protect Password:="I&R", DrawingOb-                                                                     |  |  |  |  |
| jects:=True, Co | ontents:=True, Scenarios:=True                                                                                          |  |  |  |  |
|                 | ActiveWorkbook.Protect Password:="I&R", Structure:=True,                                                                |  |  |  |  |
| Windows:=Tru    | ie                                                                                                    |  |  |  |  |
|                 | ActiveWorkbook.Save                                                                                                    |  |  |  |  |
|                 | Workbooks("Bread" & Str(i) & ".xls").Close                                                                              |  |  |  |  |
| E               | nd If                                                                                                    |  |  |  |  |

```
Next i
Unload dobavform
End If
End If
End If
End Sub
Private Sub CommandButton2_Click()
Unload dobavform
End Sub
Private Sub UserForm_Initialize()
nbread.Text = ""
```

paybread.Text = "" End Sub

# 3.3.6.2. Корректировка информации

Система должна предусматривать возможность корректировки существующих данных, т.е. изменение цены и/или названия продукции. Для выполнения этой операции целесообразно разработать форму следующего вида (рис. 24).

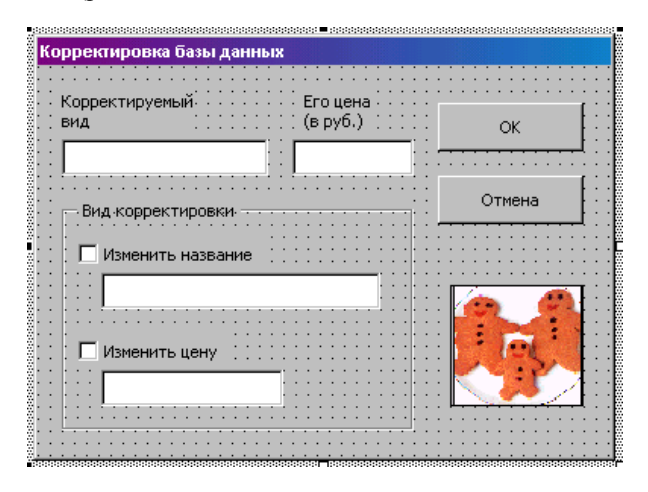

Рис. 24. Форма для корректировки базы данных

Чтобы откорректировать нужный вид хлеба необходимо обратиться к таблице с исходными данными, установить на строку с корректируемой информацией и запустить процедуру вызова формы «Корректировка базы данных». Вызванная форма в полях «Корректируемый вид» и «Его цена» будет содержать данные для изменения. При нажатии на кнопку ОК происходит обновление данных в таблице.

#### 3.3.6.3. Удаление информации

Аналогично операции «Корректировать» может быть реализована операция удаления информации из базы данных.

#### 3.3.7. Выход из системы

Чтобы выйти из системы необходимо нажать на кнопку «Выход» в главном меню. Текст макроса.

#### Public Sub goout()

If MsgBox("Вы на самом деле хотите выйти из системы Bakery Info I&R v.1.0?", vbOKCancel + vbDefaultButton1 + vbQuestion, "Breads") = 1 Then

Application.ScreenUpdating = True Application.DisplayFullScreen = OldDisplay Application.DisplayFullScreen = False Workbooks("MainBread.xls").Close savechanges:=False End If End Sub

#### 3.3.8. Корректировка отчетных документов

Для того, чтобы изменить данные в готовых отчетных документах по булочным, необходимо использовать кнопку «Изменить кол-во выпечки» на листе отчетного документа. При этом можно либо подвести курсор к тому виду, количество которого надо изменить, и тогда вызовется форма «Корректировка» (рис. 25) для этого конкретного вида.

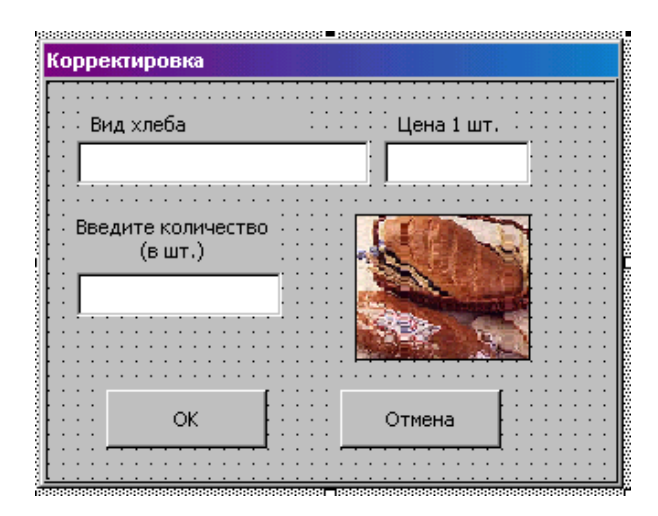

Рис. 25. Форма для корректировки выпечки по сорту хлеба

Если же не подводить курсор ни к какому виду, то будет вызвана обобщенная форма «Изменение количества» (рис. 26).

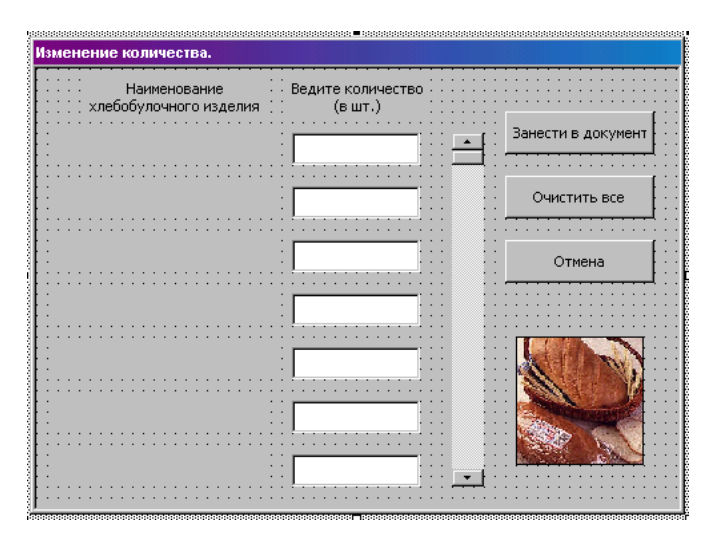

Рис. 26. Форма для изменения выпечки по всем сортам хлеба

### 3.3.9. Операция поиска данных

В тех документах, где используются названия сортов хлеба, предусмотрена функция поиска. Для этого необходимо нажать кнопку «Поиск». Поиск можно осуществлять либо в текущем документе, либо выбрать номер булочной для открытия соответствующего документа. Также можно осуществлять поиск либо по названию хлеба, либо по его цене (рис. 27). В конце поиска курсор укажет необходимую ячейку.

Для вызова формы поиска (форма findform) необходимо нажать кнопку «Поиск» в основном меню системы. Процедура вызова формы приведена ниже.

**Public Sub myfind()** findform.Show End Sub

Для выполнения операций поиска разрабатывается набор процедур, которые связываются с соответствующими процедурами формы.

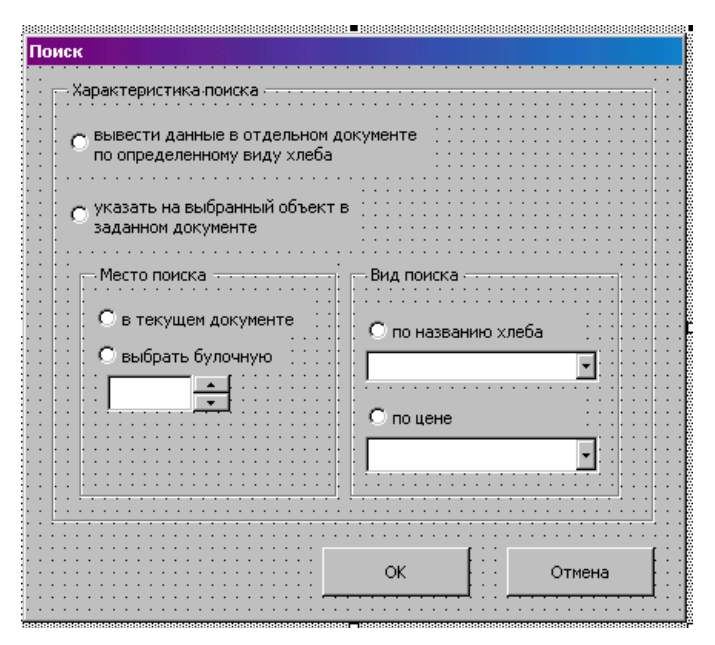

Рис. 27. Форма для выбора критериев поиска

# Private Sub CommandButton1 Click()

If OptionButton2.Value = True Then

If Dir(MyPath & "Bread" & Str(numbread) & ".xls") = "" Then

msg = "Извините, но данных по булочной с номером " & Str(numbread) & " нет."

answer = MsgBox(msg, vbCritical + vbDefaultButton1 + vbOKOnly, "Breads")

Else

Else

Application.ScreenUpdating = False ActiveWorkbook.Save ActiveWorkbook.Close Workbooks.Open MyPath & "Bread" & Str(numbread) & ".xls" Sheets("Лист1").Select If OptionButton3.Value = True Then ActiveSheet.Cells(15 + ComboBox1.ListIndex, 3).Select Else ActiveSheet.Cells(15 + ComboBox2.ListIndex, 5).Select End If findform.Hide End If

If OptionButton3.Value = True Then ActiveSheet.Cells(15 + ComboBox1.ListIndex, 3).Select Else ActiveSheet.Cells(15 + ComboBox2.ListIndex, 5).Select End If findform.Hide End If End Sub

# Private Sub SpinButton1\_SpinDown()

TextBox1.Value = SpinButton1.Value numbread = Val(SpinButton1.Value) End Sub

# Private Sub SpinButton1\_SpinUp()

TextBox1.Value = SpinButton1.Value numbread = Val(SpinButton1.Value) End Sub

# Private Sub CommandButton2\_Click()

findform.Hide End Sub

# Private Sub OptionButton1\_Click()

SpinButton1.Enabled = False End Sub

# Private Sub OptionButton2\_Click()

SpinButton1.Enabled = True End Sub

# Private Sub OptionButton3\_Click()

ComboBox1.Enabled = True ComboBox2.Enabled = False End Sub

# Private Sub OptionButton4\_Click()

ComboBox1.Enabled = False ComboBox2.Enabled = True End Sub

# Private Sub UserForm\_Activate()

OptionButton1.Value = True OptionButton3.Value = True 'For i = 1 To howmuch ComboBox1.AddItem difsort(i) ComboBox2.AddItem Str(paysort(i)) Next i ComboBox1.ListIndex = 0 ComboBox2.ListIndex = 0 SpinButton1.Enabled = False ComboBox2.Enabled = False TextBox1.Text = 1 numbread = 1 End Sub

# Private Sub UserForm\_Initialize()

OptionButton1.Value = True OptionButton3.Value = True For i = 1 To howmuch ComboBox1.AddItem difsort(i) ComboBox2.AddItem Str(paysort(i)) Next i ComboBox1.ListIndex = 0 ComboBox2.ListIndex = 0 SpinButton1.Enabled = False ComboBox2.Enabled = False TextBox1.Text = 1 numbread = 1 End Sub

#### 3.3.10. Работа со справкой системы

При нажатии кнопки «Справка» в главном меню выполняются следующие действия.

#### Public Sub showhelp()

Application.ScreenUpdating = False If Dir(MyPath & "BreadHelp.xls") <> "" Then ActiveWorkbook.Close savechanges:=False Workbooks.Open MyPath & "BreadHelp.xls" Sheets("Лист1").Select Else a = MsgBox("Не найден файл подсказки BreadHelp.xls!", vbCritical, "Breads.") End If End Sub

### 3.3.11. Обновление системы

При нажатии кнопки «Обновить систему» происходит удаление всех рабочих файлов, относящихся к системе (если они существуют). Это DairyWork.xls, DairyBul.xls, DairySort.xls и Bread n.xls, где n – номера булочных.

#### Public Sub DelAll()

msg = "Последнее обновление было " & ActiveSheet.Range("Z1"). Value & ".Вы уверены, что хотите вновь обновить всю систему? Сегодня " & Date a = MsgBox(msg, vbDefaultButton2 + vbQuestion + vbYesNo, "Breads") If a = vbYes Then Application.ScreenUpdating = False For i = 1 To max 'цикл по всем булочным fname = MyPath & "Bread" & Str(i) & ".xls" If Dir(fname) <> "" Then Kill fname Next i If Dir(MyPath & "DairyWork.xls") <> "" Then Kill MyPath & "Dairy-Work.xls" If Dir(MyPath & "DairyBul.xls") <> "" Then Kill MyPath & "Dairy-Bul.xls" If Dir(MyPath & "DairySort.xls") <> "" Then Kill MyPath & "Dairy-Sort.xls" Workbooks("MainBread.xls").Activate Sheets("Лист1").Select ActiveWorkbook.Unprotect Password:="I&R" ActiveSheet.Unprotect Password:="I&R" ActiveSheet.Range("Z1").Value = Date ActiveSheet.Protect Password:="I&R", DrawingObjects:=True, Contents:=True, Scenarios:=True ActiveWorkbook.Protect Password:="I&R". Structure:=True. Windows:=True ActiveWorkbook.Save ActiveWindow.ScrollRow = 1 End If End Sub

# 4. ИНДИВИДУАЛЬНЫЕ ЗАДАНИЯ К КУРСОВОЙ РАБОТЕ

Для выполнения курсовой работы студенту необходимо выбрать один из вариантов задания. Каждый вариант задания включает в себя краткую постановку задачи и требования к получаемым результатам.

Каждая разрабатываемая система должна предоставлять пользователю возможность ввода и обновления информации, расчета итогов, формирование выходных документов и просмотр инструкций. Предусмотреть в программе наличие меню.

Данные обрабатываемые системой, должны быть проанализированы с использованием графических возможностей используемого пакета Ниже представлен список вариантов индивидуальных заданий:

# 1. Расчет выручки автомобильного завода от реализации продукции

Ежедневно автомобильный завод выпускает до 100 автомобилей которые поступают в дилерские конторы и в магазины. Оператор вводит в таблицу данные о количестве поставленных автомобилей в каждую контору или магазин. Производится расчет стоимости автомобилей по моделям и общей стоимости автомобилей. В конце работы формируется итоговая таблица, результаты расчета распечатываются.

# 2. Расчет выручки цветочного салона от реализации продукции за 1 месяц

Салон цветов периодически закупает цветочные изделия в государственных и частных теплицах, а также подручный материал и искусственную цветочную продукцию для аранжировок. Клиент может сделать заказ непосредственно в салоне и в агентствах салона в других городах. Оператор вводит в таблицу данные о заказах. Разрабатываемая система должка рассчитывать возможный доход, получаемый данным предприятием за 1 месяц работы без учета расходов за содержание помещения, оборудования и заработную плату работников. Расчет производится раз в месяц.

#### 3. Расчет выручки телефонной станции за 1 месяц работы

Ежедневно телефонная станция обрабатывает заказы на переговоры частных лиц и предприятии. Оператор вносит в таблицу данные о заказах. Разрабатываемая система должна рассчитывать ежедневную выручку телефонной станции, на основе имеющихся тарифов, а также на основе ежедневных таблиц должна формироваться итоговая таблица о доходах за месяц.

#### 4. Система учета посещений и оплаты в детском саду

Каждый месяц в детском саду формируются итоговые ведомости оплат в каждой группе, а также сводная ведомость платежей. Оператор вводит данные о посещаемости детей в каждой группе. Разрабатываемая система должна формировать ведомости оплат по каждой группе и сводную ведомость и производить расчет по оплате для каждого ребенка.

# 5. Расчет выручки ЗАГСа от услуг, оказываемых клиентам за неделю

Каждый день в отделение ЗАГСА обращаются посетители. Ежедневно данные об оказанных услугах, оператор заносит в таблицу. Разрабатываемая система должна рассчитывать итоговый доход за оказанные населению услуги в течении недели и выручку за отдельные виды услуг.

#### 6. Расчет выручки теплицы от реализации продукции

В теплицу ежедневно поступают предложения и заявки на товары (овощи), а так же информация о выручке, поступившей от продажи товара с места и ларьков за день. По мере поступления информации, оператор вводит в таблицу данные о количестве проданных овощей. Производится расчет выручки от торговли. К концу работы формируется итоговая таблица. Результаты работы распечатываются.

#### 7. Расчет выручки КБО от услуг, оказываемых клиентам

Ежедневно в Комбинате бытового обслуживания оказываются услуги в парикмахерском, маникюрном и косметологическом салонах. По мере появления нового клиента и выполнения для него услуги оператор вводит в таблицу данные о клиенте и услуге.

Разрабатываемая система должна рассчитывать итоговую стоимость услуг по подразделениям, общий доход КБО и формировать расчетную квитанцию каждому клиенту. Разработанная система должна предоставлять пользователю возможности ввода и обновления информации, расчета и формирования выходных документов, просмотр инструкций.

#### 8. Расчет выручки агентства по продаже недвижимости

Ежедневно в различных районах города агентство по продаже недвижимости продает квартиры с различной стоимостью одного квадратного метра. Стоимость квадратного метра зависит от района города. Ежедневно оператор вводит в таблицу данные о проданных и купленных агентством квартирах. Производится расчет ежедневной общей выручки агентства от операций купли-продажи, отдельно производится расчет затрат по покупке квартир и дохода от продажи. Результаты расчета распечатываются.

# 9. Расчет выручки мебельной фабрики от реализации продукции

Ежедневно на мебельной фабрике производится отправка в магазин и продажа на месте различных видов мебели по разной цене. По мере отправки в магазин или продажи на месте оператор вводит данные о количестве реализованных изделий. Разрабатываемая система должна производить расчет стоимости проданной продукции по видам и общей выручки предприятия. В конце работы формируются итоговые таблицы, результаты расчета распечатываются.

#### 10. Система учета денежных вкладов клиентов банка

Ежедневно банк осуществляет работу с клиентами. Клиент может положить или снять со счета деньги. По мере поступления денег в банк, оператор вводит в таблицу данные о сумме вклада на каждый счет или о количестве изымаемых средств. Ежедневно происходит пересчет денежных сумм по обновленным вкладам с учетом начисляемых процентов. В конце рабочего дня формируется итоговая таблица по всем вкладам граждан. Результаты расчетов распечатываются.

# 11. Расчет выручки диагностического центра от услуг, оказываемых населению

Ежедневно в диагностическом центре людям оказывают различные услуги. Ежедневно оператор вводит в таблицу данные об оказанных услугах. Производится расчет стоимости услуг для каждого клиента на основе имеющихся тарифов и общей выручки центра за оказанные услуги. Разрабатываемая система формирует документ по расчету с клиентом, таблицы выручки по каждому виду услуг и итоговую таблицу полученной выручки задень.

### 12. Расчет выручки птицефабрики от реализации продукции

Ежедневно продукция птицефабрики, выпущенная до обеда, поступает в магазины, а выпущенная после обеда на склад готовой продукции. Со склада она поступает в розничную продажу с машин этой птицефабрики, нереализованный товар возвращается на склад. Система должна рассчитывать реальный доход за 1 день от продажи продукции и часть возможного дохода за следующий день с учетом того, что вся нереализованная продукция будет реализована завтра.

#### 13. Система расчета калорийности блюд в столовой

Ежедневно столовая предоставляет клиентам меню из различных блюд. Меню составляется с учетом калорийности каждого блюда и не должно превышать общепринятых норм. Оператор вводит в таблицу меню на один день. Система должна рассчитывать калорийность каждого блюда, используя таблицы калорийности продуктов и их массу, а также количество калорий во всех блюдах.

#### 14. Расчет выручки станции технического обслуживания автомобилей

Ежедневно в автоцентр поступают на ремонт различные марки автомобилей. Автомобили поступают в течение дня. Оператор вводит в таблицу данные об автомобиле и видах необходимых услуг. Система должна рассчитывать выручку по каждому виду услуг с учетом имеющихся тарифов и общую выручку автоцентра за один день.

# 15. Расчет выручки молочного комбината от реализации продукции

Ежедневно молочный комбинат выпускает продукцию различного вида. Оператор вводит в таблицу данные о количестве реализованной за день продукции каждого вида. Система должна учитывать, что продажа продукции молококомбината осуществляется через магазины и с машин предприятия. В конце работы формируется итоговая таблица общей выручки предприятия за день и таблицы дохода по каждому виду продукции.

# 16. Расчет ежедневной выручки КПП таможни

Ежедневно граждане, въезжающие из-за границы, на КПП заполняют таможенные декларации. Оператор вводит эти данные в систему, которая на основе таблицы о пошлинах по каждому виду товара формирует таблицы о суммарной пошлине, уплаченной каждым клиентом, и сводную таблицу о суммарном доходе, получаемом за день работы КПП.

# 17. Расчет выручки объединения "Дальпушнина" от реализации продукции

Ежедневно в объединение "Дальпушнина" поступают заявки, предложения на товары (изделия из меха), а также информация о выручке с продаж в магазинах за день. По мере поступления информации, оператор вводит в таблицу данные о количестве проданных товаров. Производится расчет выручки торговли. К концу работы формируются итоговые таблицы общей выручки и по отдельным видам товаров. Результаты работы распечатываются.

#### 18. Расчет выручки частной автозаправочной станции

Ежедневно автозаправочная станция продает различные виды топлива государственным предприятиям и частным лицам. Ежедневно оператор вводит данные о количестве проданного топлива. Разрабатываемая система должна рассчитывать общую выручку предприятия на день, учитывая затраты на заработную плату сотрудникам и содержание оборудования, а также доход по каждому виду топлива.

#### 19. Расчет выручки газеты "Дальпресс" от рекламы

Выручка газеты "Дальпресс" формируется из стоимости рекламы коммерческих фирм. Ежедневно оператор формирует таблицу о напечатанной рекламе за текущий день. В конце месяца производится расчет общей выручки газеты от рекламы и выручка, полученная газетой, от каждой коммерческой фирмы.

#### 20. Система: "АРМ кассира ДВ пароходства"

Пароходство осуществляет перевозку пассажиров. Разрабатываемая система должна рассчитывать прибыль от перевозки пассажиров и формировать проездной билет пассажира па основе полученного заказа, расписания движения судов, наличия свободных мест и имеющихся тарифов на билеты. Перевозку на каждом направлении могут осуществлять несколько пароходов.

### 21. Расчет выручки отдела по продаже видеотехники универмага

Ежемесячно в отдел универмага поступает видеотехника от нескольких поставщиков в ассортименте по различной цене. Розничная цена товара формируется в зависимости от спроса. Оплата поставок осуществляется по мере реализации. Ежедневно оператором формируются таблицы о проданном товаре. Разрабатываемая система должна рассчитать общую выручку отдела за месяц, определить спрос по каждому виду товара и выдать предложения по изменению цен на продукцию.

#### 22. Система расчета выручки магазина от продажи товаров

Ежедневно со склада магазина в отделы поступают товары в ассортименте по различным ценам. В разрабатываемой системе хранится информация о наличии товара на складе и в отделах. Ежедневно оператор вводит в систему данные о поступивших в отделы товарах. Производится расчет выручки от продажи товара по каждому отделу и общей выручки магазина, кроме того, корректируются таблицы о наличии товара в отделах и формируется таблица заявок на следующий день.

#### 23. Система расчета выручки юридической консультации

В юридической консультации работает несколько юристов, дающих консультации как населению, так и юридическим лицам. Ежедневно оператор вводит данные об услугах, оказанных юристами. Разрабатываемая система должна рассчитывать на основе, имеющихся тарифов, общую выручку юридической консультации, доход каждого юриста и отчисления в бюджет.

# 24. Расчет выручки кондитерской фабрики от реализации продукции

На кондитерскую фабрику ежедневно поступают заявки на продукцию от торговых фирм и собственных фирменных магазинов, а так же информация о реализации этой продукции за день. По мере поступления информации, оператор вводит в таблицу данные о количестве проданной продукции. Система должна производить расчет выручки от торговли (учитывая разницу в оптовых и розничных ценах). К концу работы формируется итоговая таблица. Результаты работы распечатываются.

# 25. Расчет выручки салона красоты от услуг, оказываемых клиентам

Ежедневно в салоне красоты оказывают услуги в парикмахерском, маникюрном и косметологическом отделениях. По мере появления нового клиента и выполнения для него услуги оператор вводит в таблицу данные о клиенте и услуге. Разрабатываемая система должна рассчитывать итоговую стоимость услуг по подразделениям, общий доход КБО и формировать расчетную квитанцию каждому клиенту. В системе должно быть предусмотрено, что салон может обслужить за день только определенное число клиентов, и то, что заявки на обслуживание могут поступать заранее.

# 26. Расчет выручки телерадиокомпании от рекламной деятельности

Выручка телерадиокомпании формируется из стоимости одной минуты рекламы коммерческих фирм. Ежедневно оператор формирует таблицу о выпущенной в эфир рекламе за текущий день и вводит информацию о вновь поступающих заявках. В конце месяца производится расчет общей выручки компании от рекламы и выручки, полученной каждой передачей. Проводится анализ популярности передач и корректируется стоимость рекламы.

#### 27. Система: «АРМ кассира авиакомпании»

Авиакомпания осуществляет перевозку пассажиров по различным направлениям. Разрабатываемая система должна рассчитывать дневную выручку от перевозки пассажиров и формировать проездной билет пассажира на основе полученного заказа, расписания движения самолетов, наличия свободных мест и имеющихся тарифов на билеты.

#### 28. Расчет выручки авиакомпании

Авиакомпания осуществляет перевозку пассажиров в различные регионы страны. Возможно наличие нескольких рейсов в день по одному направлению. Ежедневно оператор вводит данные о количестве проданных билетов. Разрабатываемая система должна рассчитывать общую выручку авиакомпании за месяц, выручку за каждый день и анализировать данные о рентабельности существующего расписания движения самолетов.

# 29. Система: "АРМ кассира железной дороги"

Железная дорога осуществляет перевозку пассажиров по различным направлениям. Разрабатываемая система должна рассчитывать общую выручку от перевозки пассажиров и формировать проездной билет пассажира на основе полученного заказа, расписания движения поездов, наличия свободных мест и имеющихся тарифов на билеты.

#### 30. Расчет выручки КБО "Снежинка" от оказываемых услуг

Ежедневно в Комбинате бытового обслуживания оказываются услуги в прачечной и химчистке. По мере появления нового клиента и выполнения для него услуги оператор вводит в таблицу данные о клиенте и услуге. Разрабатываемая система должна рассчитывать итоговую стоимость услуг по подразделениям, общий доход КБО и формировать расчетную квитанцию каждому клиенту.

# 5. СПИСОК РЕКОМЕНДУЕМОЙ ЛИТЕРАТУРЫ

#### 5.1. Основная литература

1. Уокенбах Д. Профессиональное программирование на VBA в Excel 2002. – М.: Диалектика, 2003.

2. Биллиг В.А. Средства разработки VBA-программиста. Офисное программирование. Том 1. – СПб.: Русская редакция, 2001.

3. Роман С. Использование макросов в Excel. 2-е изд. – СПб.: Питер, 2004.

4. Visual Basic для приложений (версия 5) в подлиннике П. Сканна и др. – СПб.: «ВНV-Санкт-Петербург», 1997.

#### 5.2. Дополнительная литература

5. Гарнаев А. Самоучитель VBA. - СПб., 1999.

6. Информатика. Базовый курс: Учеб. пособие для студ. высш. технич. учеб. завед. / Под ред. С.В. Симоновича. – СПб.: Питер, 2002. – 638 с.

7. Острейковский В.А. Информатика: Учеб. пособие. – М.: Высш. шк., 2000. – 319 с.: ил.

8. Информатика: Учебник / Под ред. Н.В. Макаровой. – 3-е изд., перераб. – М.: Финансы и статистика, 2001. – 768 с.: ил.

9. Рыжиков Ю.И. Информатика. Лекции и практикум. – СПб.: КОРОНА принт, 2000. – 256 с.

# ОГЛАВЛЕНИЕ

| BI | ВЕДЕНИЕ                                                  |
|----|----------------------------------------------------------|
| 1. | ОРГАНИЗАЦИОННО-МЕТОДИЧЕСКИЕ УКАЗАНИЯ4                    |
|    | 1.1. ЦЕЛЬ И ЗАДАЧИ КУРСОВОЙ РАБОТЫ4                      |
|    | 1.2. ТРЕБОВАНИЯ К ВЫПОЛНЕНИЮ КУРСОВОЙ РАБОТЫ4            |
|    | 1.3. Объем и содержание курсовой работы4                 |
|    | 1.4. ТЕХНИЧЕСКОЕ И ПРОГРАММНОЕ ОБЕСПЕЧЕНИЕ               |
|    | ДЛЯ ВЫПОЛНЕНИЯ КУРСОВОЙ РАБОТЫ6                          |
|    | 1.5. ВИДЫ КОНТРОЛЯ ЗНАНИЙ СТУДЕНТОВ И ИХ ОТЧЕТНОСТИ      |
|    | ПО КУРСОВОЙ РАБОТЕ6                                      |
| 2. | МЕТОДИЧЕСКИЕ РЕКОМЕНДАЦИИ ПО ВЫПОЛНЕНИЮ                  |
|    | КУРСОВОЙ РАБОТЫ. РАБОТА В РЕДАКТОРЕ VBA7                 |
|    | 2.1. Автоматическая запись макроса и его редактирование7 |
|    | 2.2. СОЗДАНИЕ МАКРОСА В РЕДАКТОРЕ VBA                    |
|    | 2.3. СОЗДАНИЕ ПРОЕКТА В РЕДАКТОРЕ VBA                    |
|    | 2.4. ОПИСАНИЕ РЕДАКТОРА VBA9                             |
|    | 2.5. Добавление модуля в проект11                        |
|    | 2.5.1. Использование окна модуля11                       |
|    | 2.5.2. Редактирование кода в окне модуля12               |
|    | 2.6. ОПИСАНИЕ ПЕРЕМЕННЫХ И ОБЪЕКТОВ12                    |
|    | 2.7. Использование Процедур13                            |
|    | 2.8. Описание свойств и методов14                        |
|    | 2.9. Создание форм15                                     |
|    | 2.9.1. Добавление форм в проект15                        |
|    | 2.9.2. Инструменты панели элементов15                    |
|    | 2.9.3. Размещение элементов управления в форме           |
|    | 2.9.4. Просмотр формы16                                  |
|    | 2.9.5. Написание процедур для элементов управления       |
|    | в формах                                                 |
|    | 2.5.0. Sanyck wopm, npotedyp i makpocos                  |
|    | 2.10. Оббекты, своиства и методы у ВА                    |
|    |                                                          |
| 3. | ПРИМЕР СОЗДАНИЯ ПРИЛОЖЕНИЯ                               |
|    | 3.1. Постановка задачи                                   |
|    | 3.2. Алгоритм решения задачи                             |
|    | 3.3. Описание программных модулей системы                |
|    | 3.3.1. Структура основного макроса                       |
|    | 3.3.2. Структура макроса для первичного ввода данных     |

| 3.3.3. Корректировка документа              | 34 |
|---------------------------------------------|----|
| 3.3.4. Формирование итоговых документов     | 35 |
| 3.3.5. Печать выходных документов           | 43 |
| 3.3.6. Корректировка первичной информации   | 43 |
| 3.3.7. Выход из системы                     | 48 |
| 3.3.8. Корректировка отчетных документов    | 48 |
| 3.3.9. Операция поиска данных               | 49 |
| 3.3.10. Работа со справкой системы          | 52 |
| 3.3.11. Обновление системы                  | 52 |
| 4. ИНДИВИДУАЛЬНЫЕ ЗАДАНИЯ К КУРСОВОЙ РАБОТЕ | 54 |
| 5. СПИСОК РЕКОМЕНДУЕМОЙ ЛИТЕРАТУРЫ          | 61 |
| 5.1. Основная литература                    | 61 |
| 5.2. Дополнительная литература              | 61 |
|                                             |    |

Учебное издание

# ИНФОРМАТИКА И ПРОГРАММИРОВАНИЕ

Руководство по выполнению курсовых работ

Сост. Бедрина Светлана Львовна, Богданова Ольга Борисовна

В авторской редакции Компьютерная верстка С.Ю. Заворотной

Лицензия на издательскую деятельность ИД № 03816 от 22.01.2001

Подписано в печать 25.03.2005. Формат 60×84/16. Бумага писчая. Печать офсетная. Усл. печ. л. 3,72. Уч.-изд. л. 3,05. Тираж 85 экз. Заказ

Издательство Владивостокского государственного университета экономики и сервиса 690600, Владивосток, ул. Гоголя, 41 Отпечатано в типографии ВГУЭС 690600, Владивосток, ул. Державина, 57